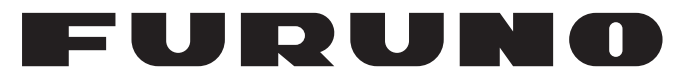

## **OPERATOR'S MANUAL**

## SATELLITE COMPASS™

Model

**SC-33** 

**FURUNO ELECTRIC CO., LTD.** 

## **IMPORTANT NOTICES**

#### General

- This manual has been authored with simplified grammar, to meet the needs of international users.
- The operator of this equipment must read and follow the instructions in this manual. Wrong operation or maintenance can void the warranty or cause injury.
- Do not copy any part of this manual without written permission from FURUNO.
- If this manual is lost or worn, contact your dealer about replacement.
- The contents of this manual and the equipment specifications can change without notice.
- The example screens (or illustrations) shown in this manual can be different from the screens you see on your display. The screens you see depend on your system configuration and equipment settings.
- Save this manual for future reference.
- Any modification of the equipment (including software) by persons not authorized by FURUNO will void the warranty.
- The following concern acts as our importer in Europe, as defined in DECISION No 768/2008/EC.
   Name: FURUNO EUROPE B.V.
  - Address: Ridderhaven 19B, 2984 BT Ridderkerk, The Netherlands
- The following concern acts as our importer in UK, as defined in SI 2016/1025 as amended SI 2019/ 470.
  - Name: FURUNO (UK) LTD.
  - Address: West Building Penner Road Havant Hampshire PO9 1QY, U.K.
- All brand, product names, trademarks, registered trademarks, and service marks belong to their respective holders.

#### How to discard this product

Discard this product according to local regulations for the disposal of industrial waste. For disposal in the USA, see the homepage of the Electronics Industries Alliance for the cor-rect method of disposal.

#### How to discard a used battery

Some FURUNO products have a battery(ies). To see if your product has a battery, see the chapter on Maintenance. If a battery is used, tape the + and - terminals of the battery before disposal to prevent fire, heat generation caused by short circuit.

#### In the European Union

The crossed-out trash can symbol indicates that all types of batteries must not be discarded in standard trash, or at a trash site. Take the used batteries to a battery collection site according to your national legislation and the Batteries Directive 2006/66/EU.

#### In the USA

The Mobius loop symbol (three chasing arrows) indicates that Ni-Cd and lead-acid rechargeable batteries must be recycled. Take the used batteries to a battery collection site according to local laws.

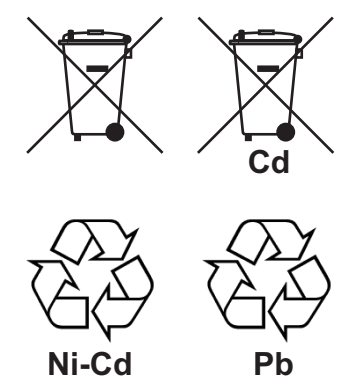

#### In the other countries

There are no international standards for the battery recycle symbol. The number of symbols can increase when the other countries make their own recycle symbols in the future.

# ▲ SAFETY INSTRUCTIONS

The operator and installer must read the applicable safety instructions before attempting to install or operate the equipment.

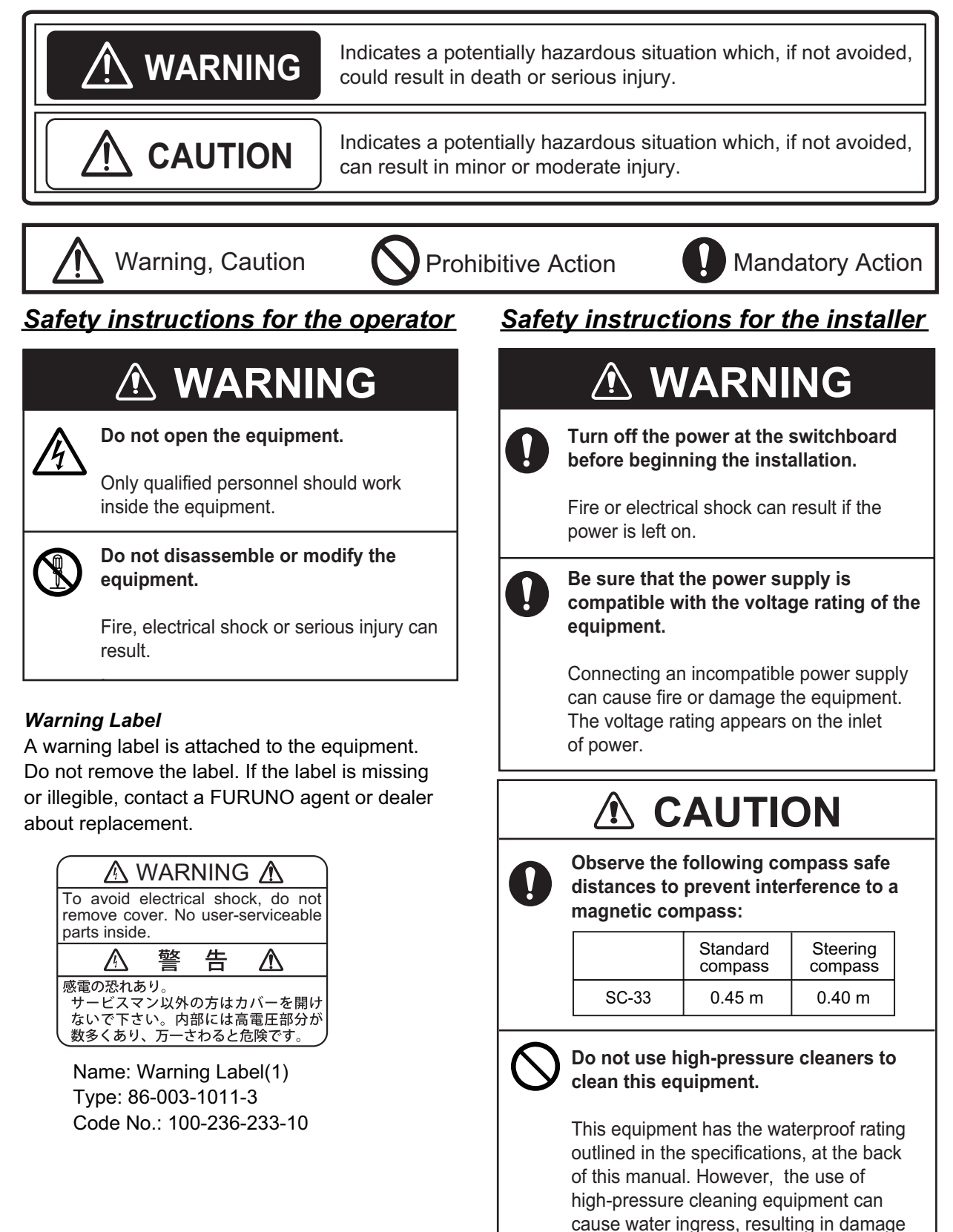

to, or failure of, the equipment.

# **TABLE OF CONTENTS**

| FOI<br>SYS | REWORD<br>STEM CONFIGURATION                                                                                                    | iv<br>vi                                |
|------------|----------------------------------------------------------------------------------------------------|-----------------------------------------|
| 1.         | MOUNTING         1.1 Equipment Lists         1.2 Mounting Considerations         1.3 Mounting Procedure                                                                                                    | <b>1</b><br>1<br>3<br>8                 |
| 2.         | <ul> <li>WIRING</li> <li>2.1 NMEA 2000 Network Connection.</li> <li>2.2 NMEA 0183 Network Connection.</li> <li>2.2.1 How to connect the Cable Assembly (FRU-NMEA-NFF-R15/30).</li> <li>2.2.2 How to connect the Cable Replacement Kit (OP20-50).</li> <li>2.2.3 How to secure and waterproof the cable connections</li> </ul> | <b>10</b><br>11<br>11<br>12<br>15       |
| 3.         | ADJUSTMENTS         3.1 [GNSS Setup] Menu         3.2 [Sensor] Menu         3.3 [Input/Output] Menu         3.4 [System] Menu         3.5 [Advanced Sensor Setting] Menu                                                                                                    | <b>16</b><br>16<br>17<br>19<br>20<br>21 |
| 4.         | NMEA 2000 I/O DATA4.1 Input Data4.2 Output Data                                                                                                    | <b>23</b><br>23<br>24                   |
| 5.         | MAINTENANCE, TROUBLESHOOTING         5.1       Preventive Maintenance         5.2       Troubleshooting                                                                                                    | <b>26</b><br>26<br>26                   |
| ME         | NU TREE                                                                                                    | AP-1                                    |
| WH         | IAT IS SBAS?                                                                                                    | AP-4                                    |
| SPI        | ECIFICATIONS                                                                                                    | SP-1                                    |
| PA         | CKING LISTS                                                                                                    | A-1                                     |
| OU         |                                                                                                    | D-1                                     |
| INT        | ERCONNECTION DIAGRAM                                                                                                    | S-1                                     |

# FOREWORD

### A Word to the Owner of the SC-33

Congratulations on your choice of the FURUNO SC-33 SATELLITE COMPASS<sup>™</sup>. We are confident you will see why the FURUNO name has become synonymous with quality and reliability.

Since 1948, FURUNO Electric Company has enjoyed an enviable reputation for quality marine electronics equipment. This dedication to excellence is furthered by our extensive global network of agents and dealers.

This equipment is designed and constructed to meet the rigorous demands of the marine environment. However, no machine can perform its intended function unless installed properly. Please carefully read and follow the recommended procedures for installation.

Thank you for considering and purchasing FURUNO equipment.

### Features

The SC-33 outputs highly accurate heading, GNSS position data and speed and motion data for AIS, Tracked Target (TT) radar, autopilots, etc. Data is output in NMEA 2000<sup>®</sup> (NMEA2000 is a trademark of National Marine Electronic Association (the United States)) format, and with connection of the optional interface unit the data can be converted to NMEA 0183 format. Setting time is within three minutes and the follow-up performance is an excellent 45°/s.

- Heading accuracy of 0.4° RMS
- Perfect heading sensor for radar/TT, AIS, scanning sonar, etc.
- Outputs accurate heading, position, time, speed, course.
- Pitch and roll output in digital format for ship's motion correction
- A new SATELLITE COMPASS<sup>™</sup> designed with FURUNO advanced GNSS kinematic technology.
- Data can be output in NMEA 2000 format
- Free from regular maintenance
- · Aesthetically pleasing antenna fits nicely on recreational boats
- · Outputs acceleration speed and angular velocity at installation

### Software used in this product

This equipment uses the following open source software.

This product includes software to be licensed under the GNU General Public License (GPL) version 2.0, GNU Lesser General Public Software License (LGPL) version 2.0, Apache, BSD and oth-ers. The program(s) is/are free software(s), and you can copy it and/or redistribute it and/or modify it under the terms of the GPL version 2.0 or LGPL version 2.0 as published by the Free Software Foundation. Please access to the following URL if you need source codes.

### Program No.

OS : 2051593-01.\*\*

APL : 2051594-01.\*\*

GNSS: 48505230\*\*

\*\* denotes minor modifications.

# SYSTEM CONFIGURATION

#### Connection with the NMEA2000 network

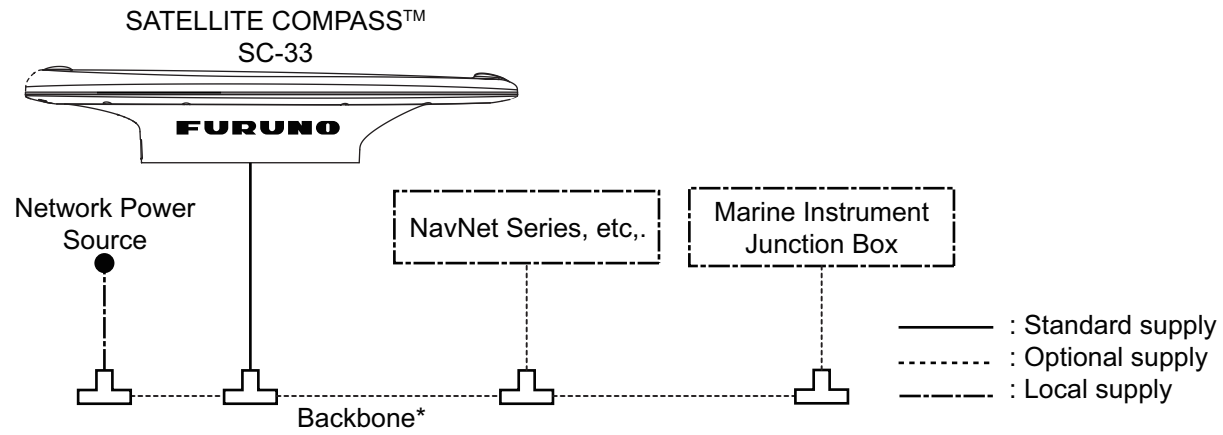

\*: Termination resistors must be installed at both ends of the boackbone.

#### **Connection NMEA0183 connection with the IF-NMEASC**

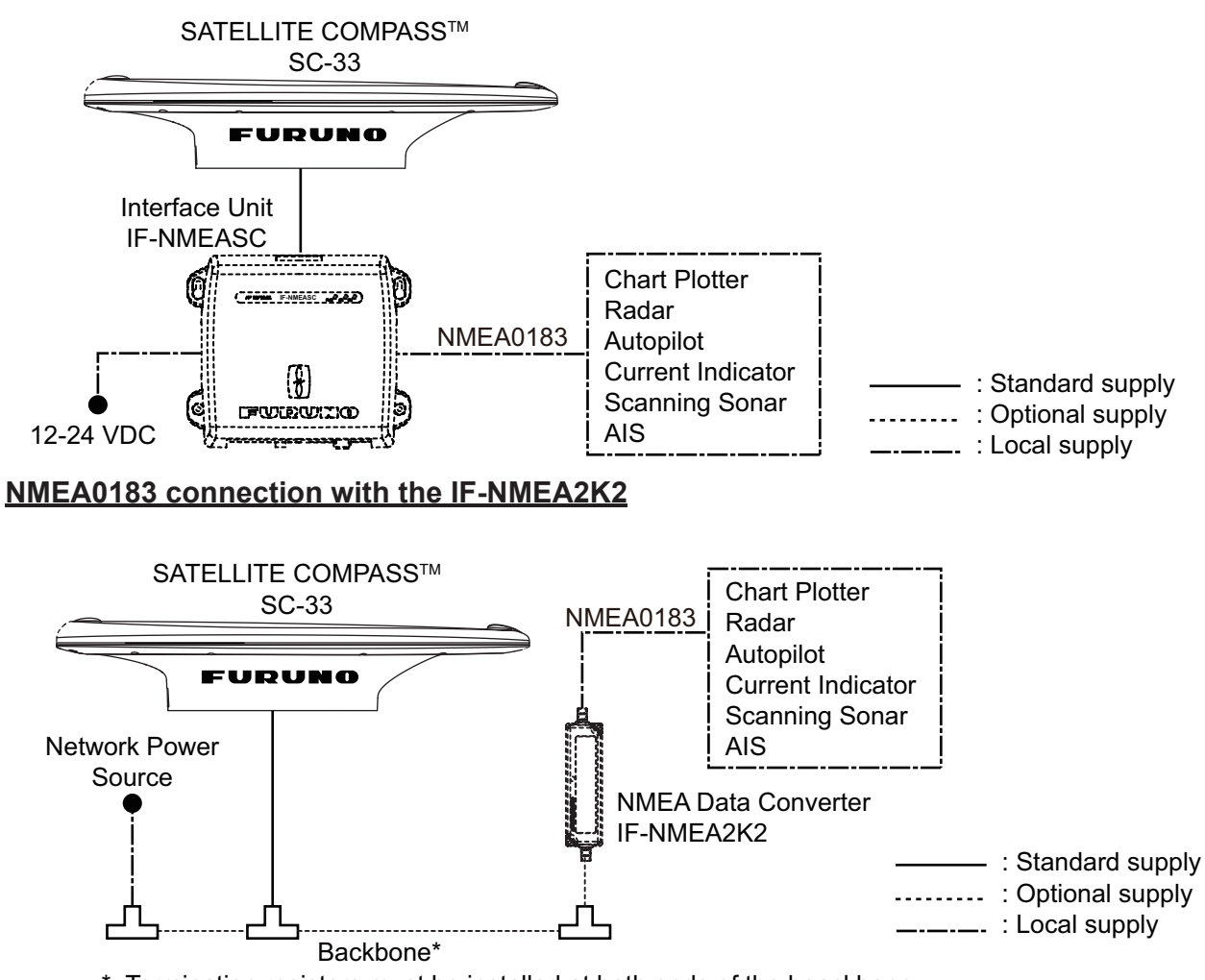

\*: Termination resistors must be installed at both ends of the boackbone.

# 1. MOUNTING

## 1.1 Equipment Lists

### Standard supply

| Name                      | Туре       | Code No.    | Qty           | Remarks                                                                                                  |
|---------------------------|------------|-------------|---------------|----------------------------------------------------------------------------------------------------|
| SATELLITE<br>COMPASS™     | SC-33      | -           | 1             |                                                                                                    |
| Installation<br>Materials | CP20-04400 | 000-035-094 | 1<br>(Select) | For NavNet Series, etc,.<br>With cable FRU-NMEA-PMMFF-060 (6 m)<br>and Installation materials CP20-04401 |
|                           | CP20-04410 | 000-035-095 |               | For connecting IN-NMEASC,<br>With cable FRU-NMEA-NFF-R15 (15 m)<br>and Installation materials CP20-04401 |
|                           | CP20-04401 | 001-508-130 |               | No cable                                                                                                 |

\* See packing list at back of manual for details.

#### 1. MOUNTING

#### **Optional supply**

| Name                    | Туре               | Code No.    | Remarks                                                                                                    |
|-------------------------|--------------------|-------------|----------------------------------------------------------------------------------------------------|
| Interface Unit          | IF-NMEASC          | -           | See OME-72651-x attached to the Interface Unit.                                                                                                    |
| NMEA Data<br>Converter  | IF-NMEA2K2         | -           |                                                                                                    |
| Cable Assembly          | FRU-NMEA-NFF-R15   | 001-507-080 | For IF-NMEASC, 15m, ø6.7                                                                                                    |
|                         | FRU-NMEA-NFF-R30   | 001-507-090 | For IF-NMEASC, 30m, \u00f66.7                                                                                                    |
| Cable<br>Conversion kit | OP20-50            | 001-506-810 | Replacement kit for SC-30<br>?(MJ-A10SPF0015-xxxC)<br>Contents<br>- Waterproof relay box<br>(JPBS 06)<br>- 120 $\Omega$ Lead resistance<br>?(03S9939)<br>- FRU-NMEA-PFF-060<br>- Vinyl tape<br>(0.2X19X10000MM Black,<br>000-172-691-10)<br>- Self-bonding tape<br>(No.15, 000-174-646-10) |
| Bird-Repellent          | OP20-36            | 004-380-830 | Four pieces                                                                                                    |
| Fixiure                 | OP20-37            | 004-380-840 | Single                                                                                                    |
| Cable for               | FRU-NMEA-PMMFF-010 | 001-506-820 | w/connectors (Light), 1m                                                                                                    |
| (Micro)                 | FRU-NMEA-PMMFF-020 | 001-506-830 | w/connectors (Light), 2m                                                                                                    |
|                         | FRU-NMEA-PMMFF-060 | 001-507-000 | w/connectors (Light), 6m                                                                                                    |
|                         | FRU-NMEA-PFF-010   | 001-507-010 | w/connector (Light), 1m                                                                                                    |
|                         | FRU-NMEA-PFF-020   | 001-507-030 | w/connector (Light), 2m                                                                                                    |
|                         | FRU-NMEA-PFF-060   | 001-507-040 | w/connector (Light), 6m                                                                                                    |
| Connector for           | FRU-MM1MF1MF1001   | 001-507-050 | T-Connector, Micro Style: 3                                                                                                    |
| NMEA2000                | FRU-MF000000001    | 001-507-060 | Micro Style, female,<br>termination resistor                                                                                                    |
|                         | FRU-MM10000001     | 001-507-070 | Micro Style, male,<br>termination resistor                                                                                                    |

### **1.2 Mounting Considerations**

In addition to the considerations described in this section, keep the length of the SC-33 cable in mind when selecting a mounting location.

#### **General considerations**

#### Mount the SC-33 above radar mast

As shown in the figure below, mount the SC-33 above a radar mast. This provides an unobstructed path between the SC-33 and the satellite, regardless of vessel heading. Follow the procedure on the next page to choose an installation site.

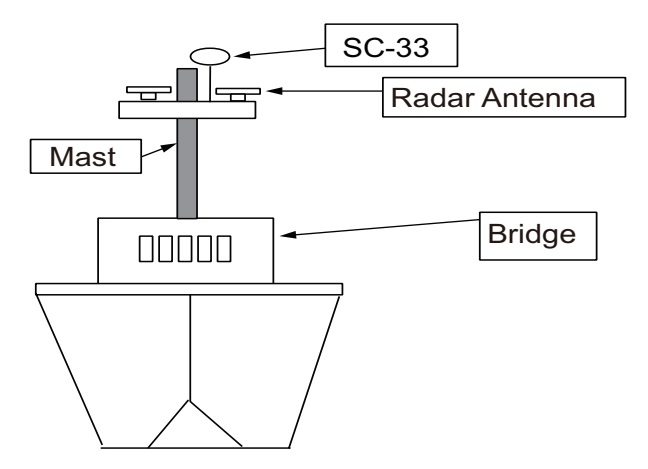

SC-33 mounted above antennas and structures

#### If SC-33 cannot be installed above radar mast

If absolutely impossible to do otherwise, the SC-33 may be installed below a radar mast. However, certain guidelines must be followed to prevent the shading and multipath problems which occur as shown in the figure below. Follow the procedure on the next page to choose an installation site.

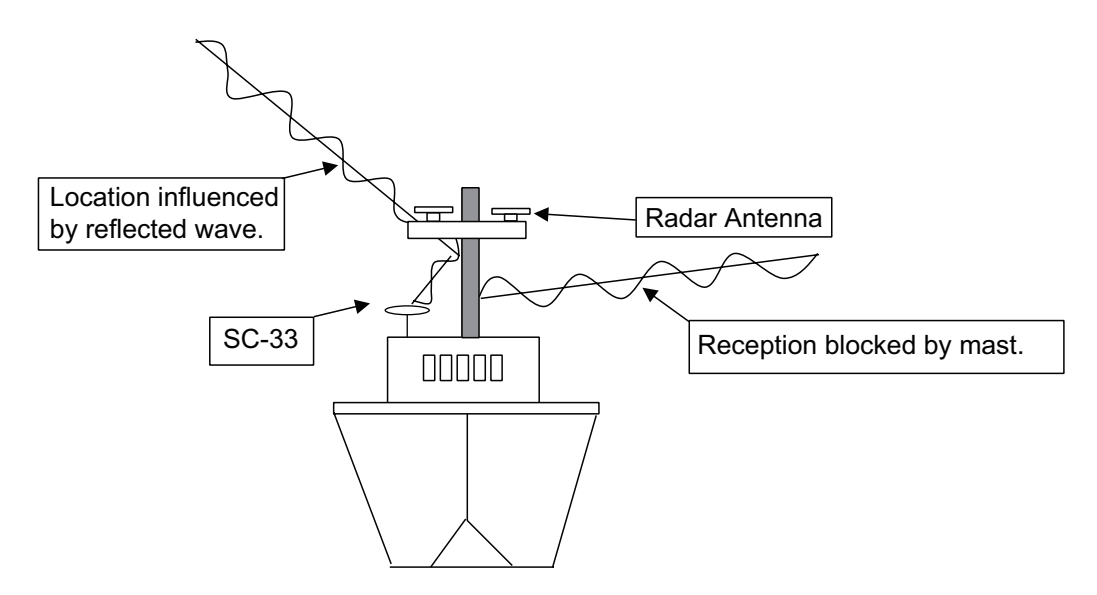

Problems associated with mounting SC-33 below a radar mast

#### 1. MOUNTING

#### Selecting the installation site

The installation site must satisfy the four conditions described in this section. After choosing the site, determine installation height, following the procedure in the next section.

## CONDITION 1: Locate the SC-33 away from masts that might prevent reception of the GNSS signal

• Install the SC-33 where the field of view against zenith is at least ±85°. The installation site should be as high as possible, above masts, etc. which might interfere with reception.

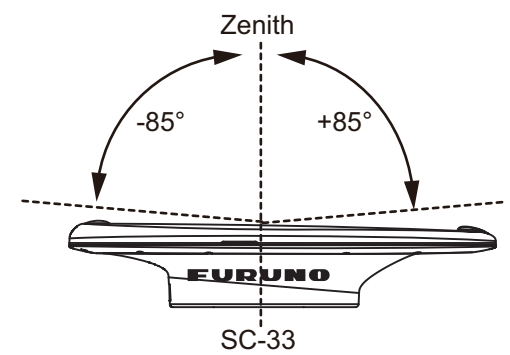

 If the above condition cannot be satisfied, separate the SC-33 so that the horizontal angle to the interfering object is less than 10°. Refer to the table below to determine minimum separation distance.

| Mast diameter | Min. separation distance |
|---------------|--------------------------|
| 10 cm         | 1.5 m                    |
| 30 cm         | 3 m                      |

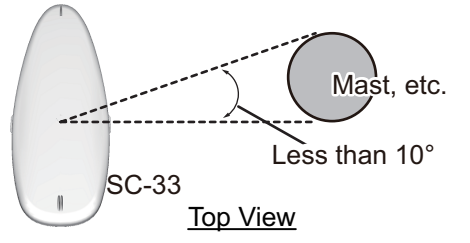

#### CONDITION 2: Locate the SC-33 out of radar beams

- Locate the SC-33 more than 20° above the top of a radar antenna.
- Separate the SC-33 at least 3 m from an open-type radar antenna.
- If the SC-33 cannot be separated at least 3 meter from an open-type radar antenna, install it at least 80 cm above the top of the radar antenna.

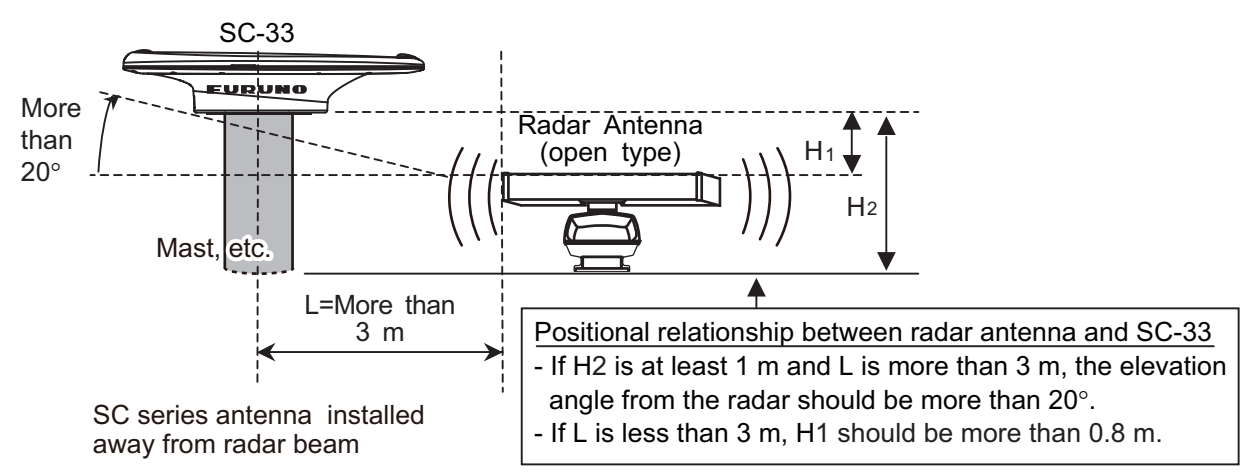

Separation distances from radar antenna

#### CONDITION 3: Locate the SC-33 out of Inmarsat

Separate the SC-33 from an Inmarsat Fleet Broadband Antenna by at least 3 m.

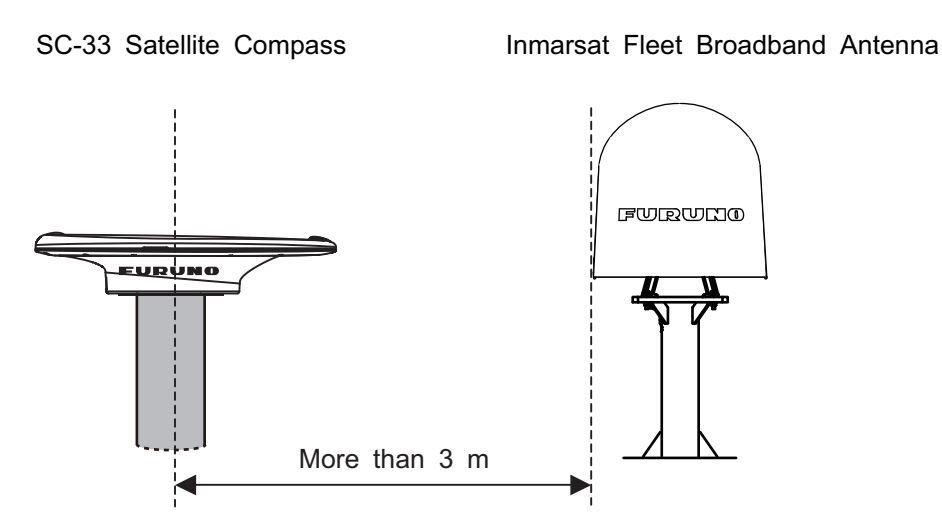

Separation distance from Inmarsat Fleet Broadband Antenna

#### CONDITION 4: Locate the SC-33 away from communication (VHF, etc.) antennas

Separate the SC-33 as far as possible from communication antennas.

#### CONDITION 5: Select a stable location with minimal or no vibrations from engines or waves

Install the SC-33 in a stable location. The SC-33 contains highly sensitive GNSS and angular speed sensors. Therefore, try to install it where shock, vibration, etc. are minimal.

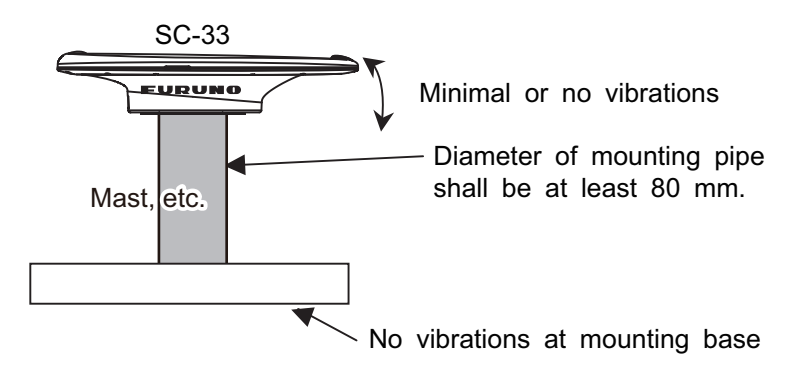

#### 1. MOUNTING

#### Installation height

After choosing the installation site, determine the installation height, considering composition of the deck and surrounding area.

#### The deck is flat and metallic, or the area around the installation site is metallic

• If metallic surface is wider than the area of the top view of the SC-33, install the SC-33 at least 800 mm above the deck.

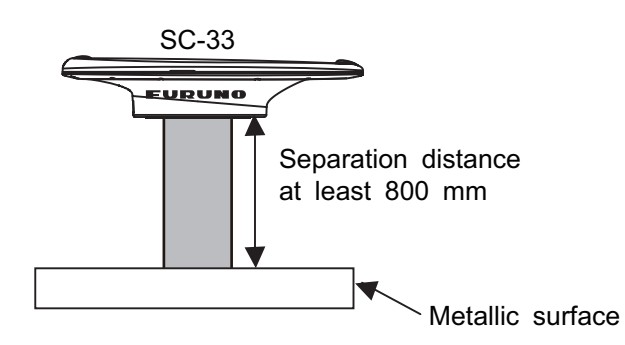

## The deck is non-metallic (FRP, etc.) and there are no metallic objects around the installation site

• If mounting surface is non-metallic and there is no radar or Inmarsat antenna in the vicinity, mount the SC-33 directly on the non-metallic surface. This can be done provided the metallic material support is smaller than the SC-33. If the SC-33 is to be fixed to a mounting pipe, choose a site where there is less vibration.

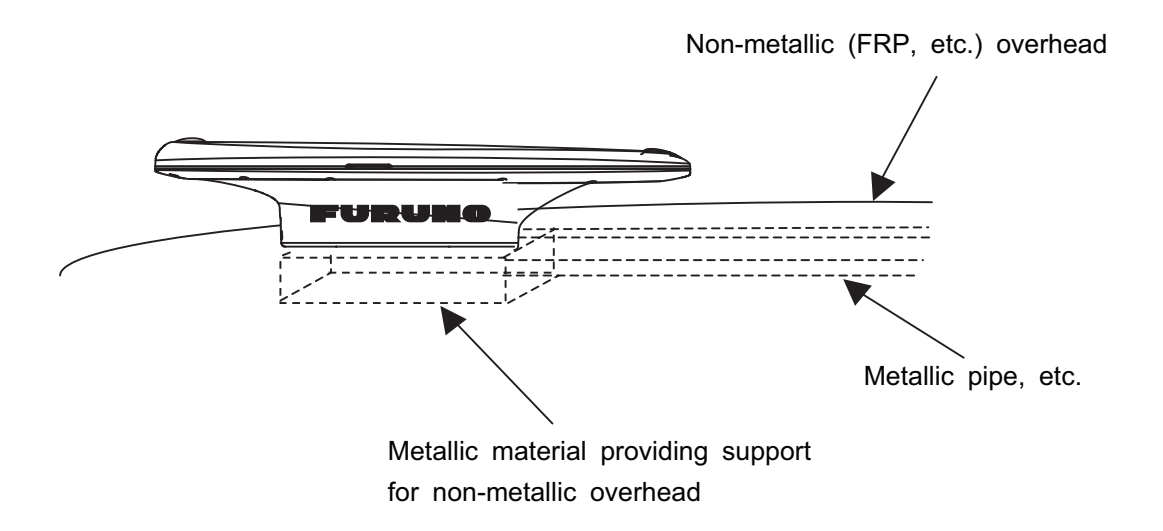

#### Installation examples for a pleasure boat

#### No tuna tower

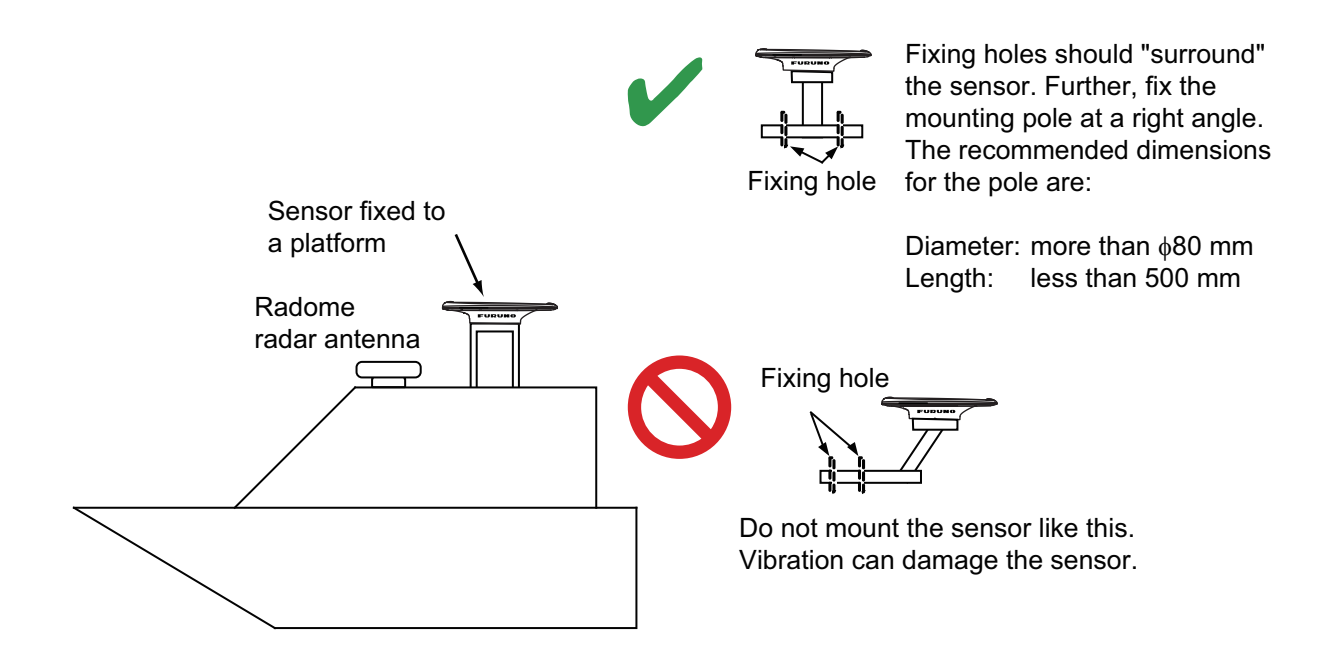

#### With tuna tower

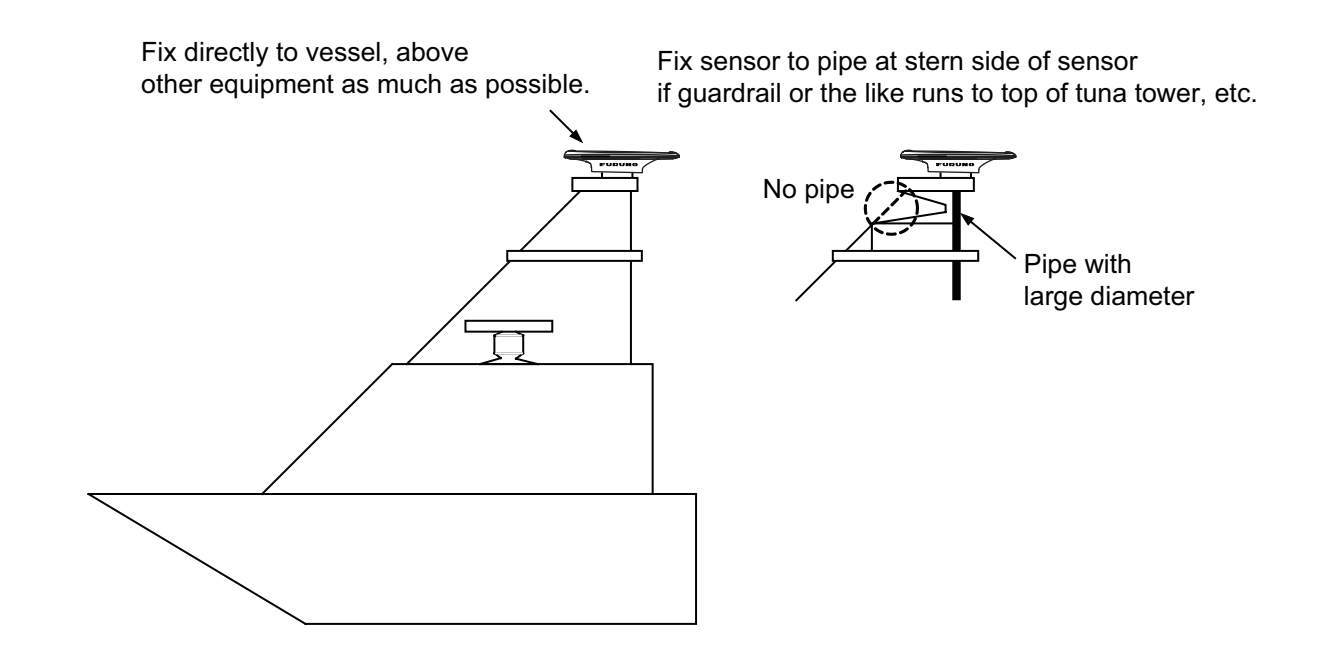

### 1.3 Mounting Procedure

**Note 1:** The bird-repellent fixtures (optional supply) can be attached to the antenna cover to prevent birds from landing on the cover. If it is more convenient to attach the bird-repellent fixtures before securing the antenna unit to the mounting location, do step 6 below before fixing the antenna unit.

**Note 2:** According to the installation location, connecting the antenna pig tale connector to the NMEA2000 bus or a cable from an optional unit in advance is easy to fix to the location. Connect a cable with reference to step 5 beforehand. Then, waterproof the connection.

1. As shown in the figure below, weld a platform (local supply) for which to mount the SC-33. The thickness of the platform should be 5 mm to 15 mm.

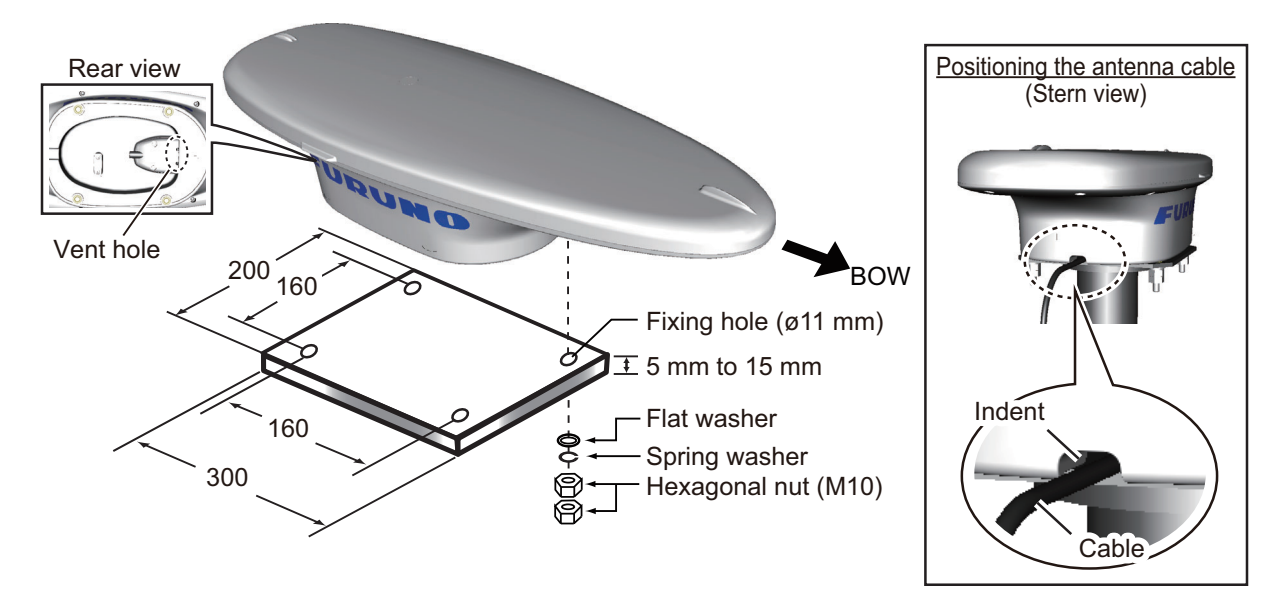

- Orient the antenna unit to face the bow, referring to the figure above. The antenna should be installed within ±2.5° of the bowline.
   Note 1: Take care not to crush the cabling when mounting the antenna to the platform.
   Note 2: Take care not to cover the vent hole on the antenna.
- 3. Secure the unit to the platform with four sets of M10 hex. nuts, spring washers and flat washers (all included as installation materials) with 20 ±2 N•m torque.

#### How to fasten double nuts

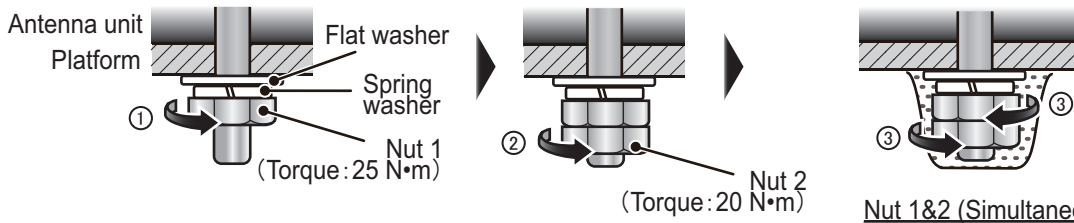

Nut 1&2 (Simultaneous work) Nut1: Rotate slightly in opposite direction to ⊕. Nut 2: Fixed in place.

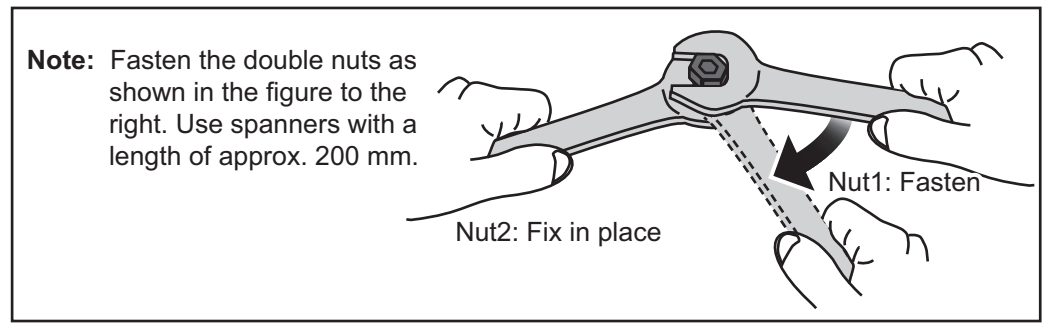

4. Coat the exposed parts of the nuts, bolts and washers with the Adhesive TB5211 (included) to prevent corrosion.

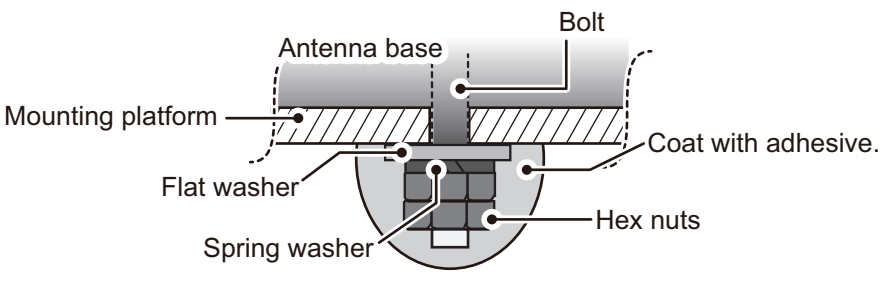

- 5. Connect the antenna pig tale connector to the NMEA2000 bus or a cable from the optional unit, then waterproof the connection. See chapter 2 for the wiring and the waterproofing.
- 6. Remove the double-sided tape from the optional bird-repellent fixtures, then attach to the antenna cover. Coat around the bird-repellent fixtures with the Adhesive TB5211 (included).

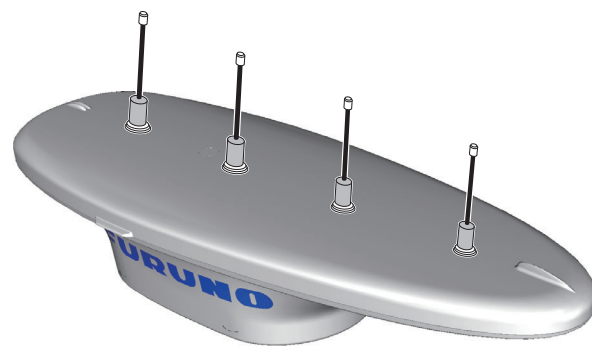

Fix the SC-33 cable to the pipe at suitable intervals with the cable ties (local supply).
 Note: Create a loop in the cable close to the SC-33 and tie the loop with a cable tie for maintenance work, as shown in the below figure.

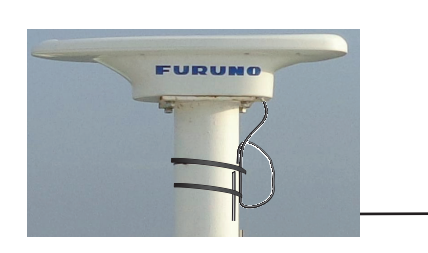

Create a loop of more than 15 cm in diameter (approx. twice the length of a pigtail connector) so that the loop does not put stress on the pigtail connector.

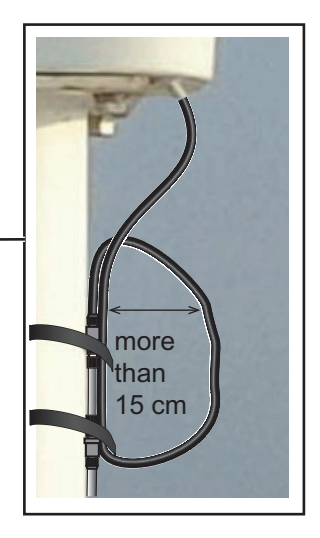

# 2. WIRING

#### **Attention**

- Do not loop the antenna cable.
- Do not bundle the SC-33 cable with radio equipment cables.
- When the above noise reductions are insufficient, adjust the squelch on the radio equipment.

### 2.1 NMEA 2000 Network Connection

Using the supplied cable assembly, connect the SC-33 cable (Micro style connector) to the NMEA2000 network backbone.

The SC-33 connects to the devices in an NMEA 2000 network with a drop cable, which is connected to a backbone cable w/T-type connectors. The backbone cable can be light or heavy type. Attach a terminator at both ends of the backbone cable. Use a Micro-C connector to connect to the devices. We recommended that power from the NMEA 2000 network be input at the center of the backbone cable. For connection to the IF-NMEA SC Interface Unit, see its operator's manual.

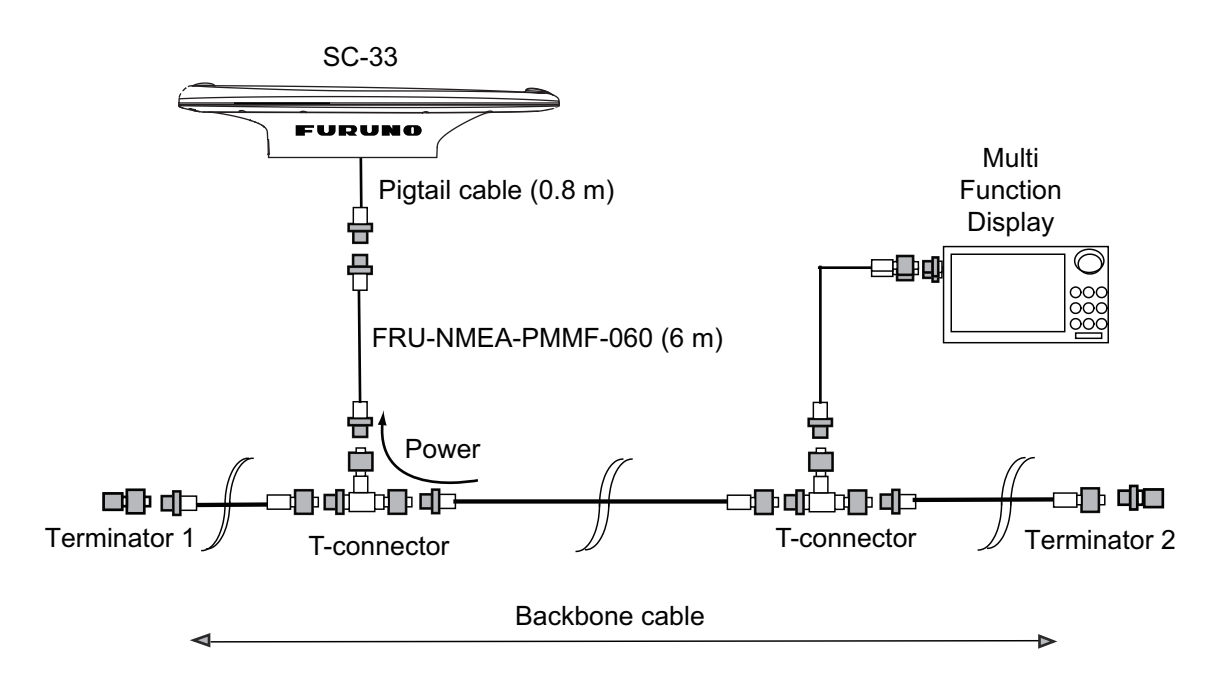

#### What is NMEA 2000 (CAN) bus?

CAN bus is a communication protocol (NMEA2000 compliant) that shares multiple data and signals through a single backbone cable. You can simply connect any CAN bus devices onto the backbone cable to expand your network on-board. With CAN bus, IDs are assigned to all the devices in the network, and the status of each sensor in the network can be detected. All the CAN bus devices can be incorporated into the CAN bus network. For detailed information about CAN bus wiring, see "Furuno CAN bus Network Design Guide" (Type: TIE-00170) on Tech-Net.

#### **Guideline for Connecting**

Follow these guidelines when selecting a mounting location.

- Where the cable connectors and CAN bus/NMEA2000 connectors are subjected to moisture or water spray, waterproof the connectors as shown below.
  - 1. Wrap the connection point with a single layer of vinyl tape.
  - 2. Wrap one layer of self-bonding tape over the vinyl tape.
  - 3. Wrap two layers of vinyl tape over the self-bonding tape.

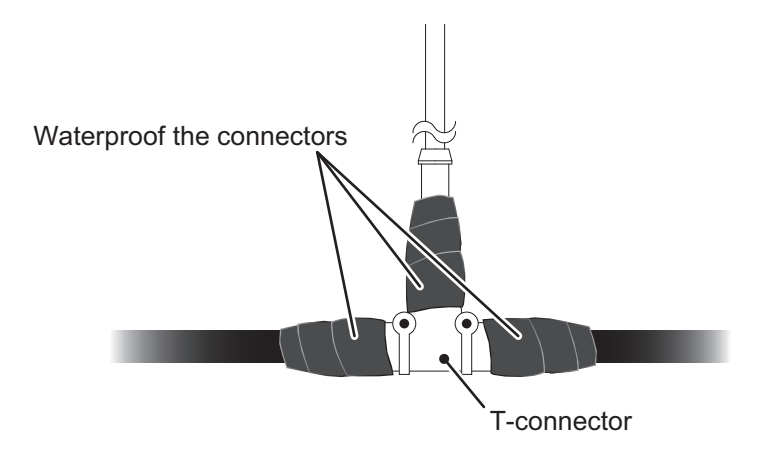

### 2.2 NMEA 0183 Network Connection

Optional interface unit IF-NMEASC is required when connecting with NMEA0183 equipment. For IF-NMEASC, see the Operator's Manual of the IF-NMEASC.

### 2.2.1 How to connect the Cable Assembly (FRU-NMEA-NFF-R15/30)

The installation of the other terminal connector and T-connector is not required because the FRU-NMEA-NFF-R15/30 is the terminal resistance internal cable of 120 ohm.

#### Securing and waterproofing connections

- Where the cable connectors and CAN bus/NMEA2000 connectors are subjected to moisture or water spray, waterproof the connectors as shown below.
  - 1. Wrap the connection point with a single layer of vinyl tape.
  - 2. Wrap one layer of self-bonding tape over the vinyl tape.
  - 3. Wrap two layers of vinyl tape over the self-bonding tape.

#### <u>STEP 1</u>

Wrap connection in self-bonding tape for waterproofing.

#### <u>STEP 2</u>

Wrap the self-bonding tape with vinyl tape, covering approx. 50 mm of the connecting cable.

Bind the tape ends with cable cable ties to prevent the tape from unraveling.

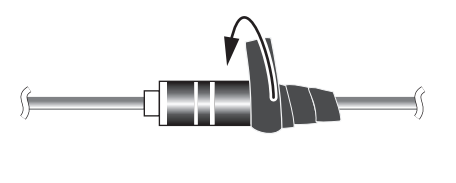

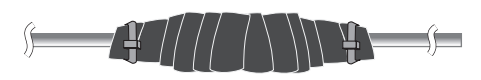

2. WIRING

### 2.2.2 How to connect the Cable Replacement Kit (OP20-50)

Use a waterproof relay box (JPBS06) to relay connection when connecting to the SC-33 with the MJ-A10SPF0015-150C/300C cable used in SC-30.

1) Unfasten four washer head screws on the top of the waterproof relay box to remove the cover.

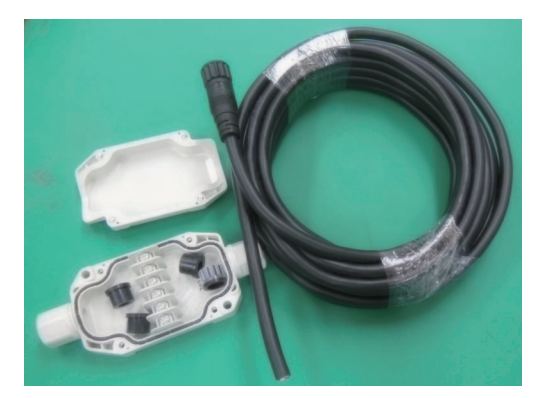

- 2) Fabricate the MJ-A10SPF0015-150C/300C as follows.
  - 1) Cut the MJ-10 connector part. Expose inner vinyl sheath by approx. 40 mm. Be careful not to damage inner shield and cores.

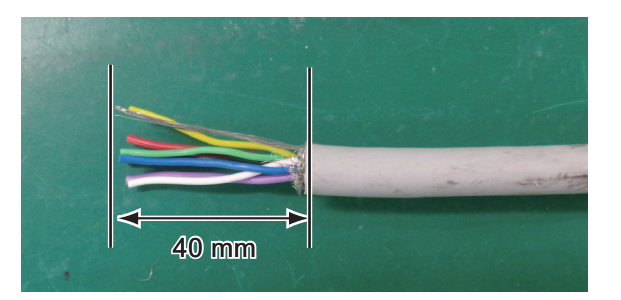

2) Cut unused wires (green, yellow and purple) to approx. 10 mm, then isolate them with vinyl tape. Wrap the drain wire with a vinyl tube.

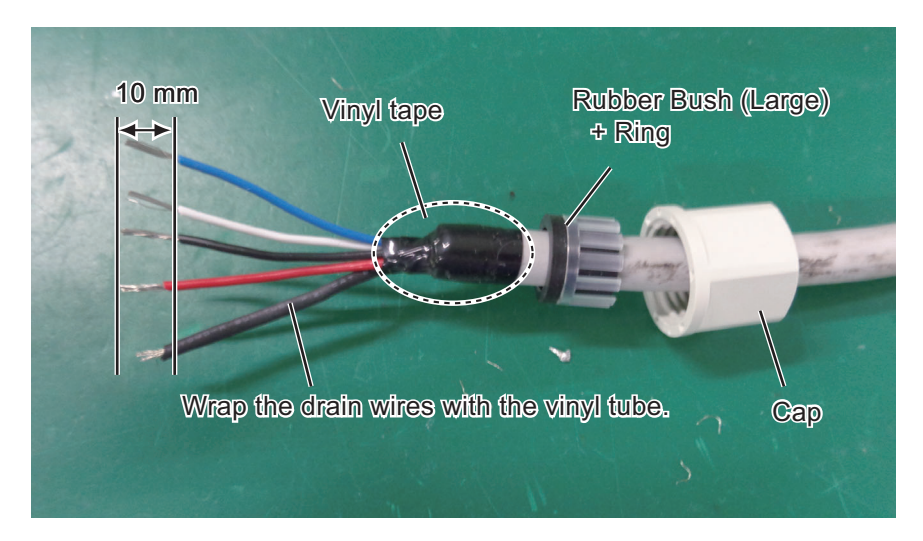

**Note:** Make sure the rubber bush and ring are oriented correctly (as shown in the figure above).

- 3) Fabricate the FRU-NMEA-PFF-060 cable as follows.
  - On the end of the side without the FRU connector, cut into the one end part of the FRU connector. Expose inner vinyl sheath by approx. 40 mm. Be careful not to damage inner shield and cores.

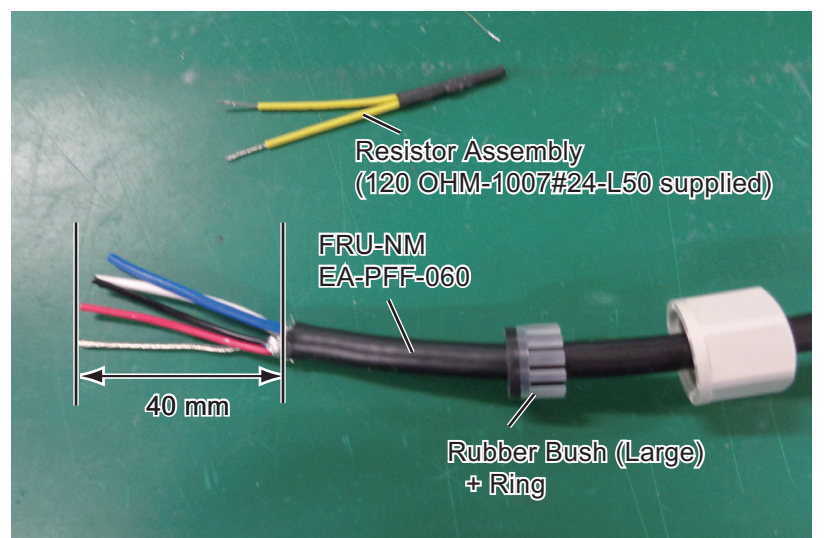

2) Wrap the drain wire with a vinyl tube.

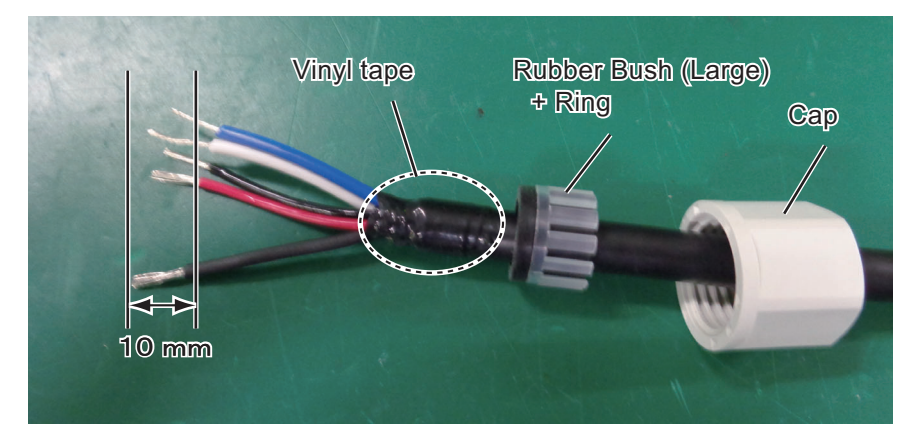

**Note:** Make sure the rubber bush and ring are oriented correctly (as shown in the figure above).

3) Twist the blue and white core wires and a resistor assembly, and attach a closed-end lug to the wires.

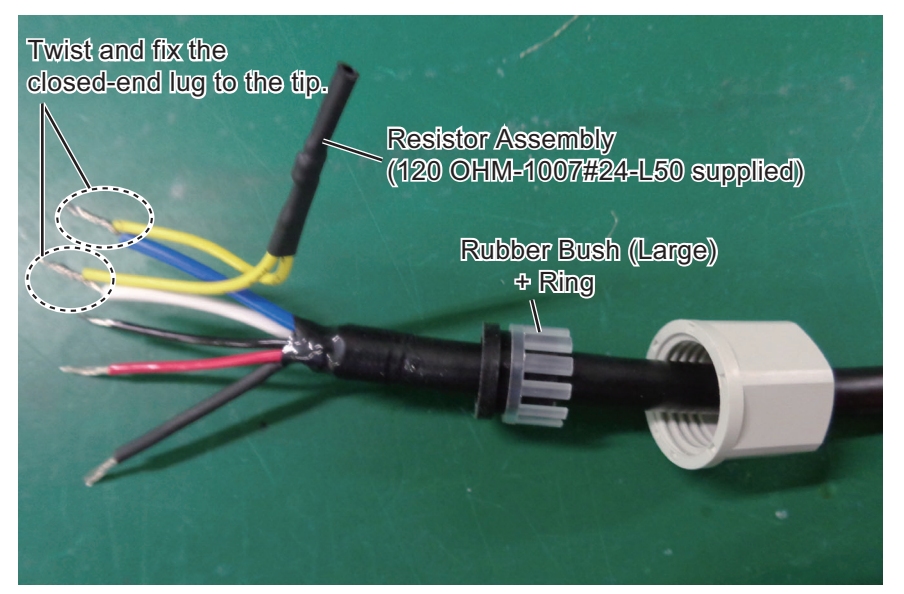

- 2. WIRING
  - 4) Connect the cables to the waterproof relay box.

Connect the CAN cable (FRU-NMEA-PFF-060) included to the cable replacement kit and the cable for SC-30 (MJ-A10SPF0015-150C/300C) to the internal terminal box.

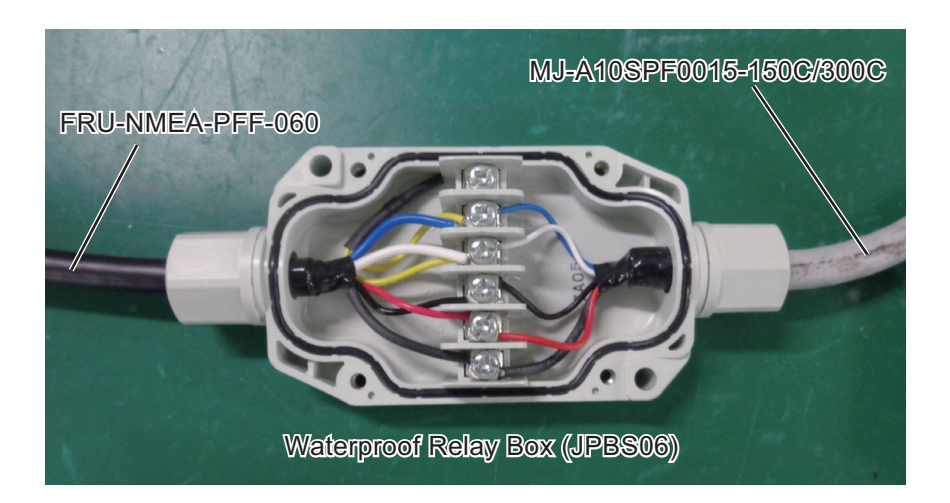

5) Fit the rubber bush, ring and cap, in that order. Make sure the order is as shown in the below figure, to keep the IP rating.

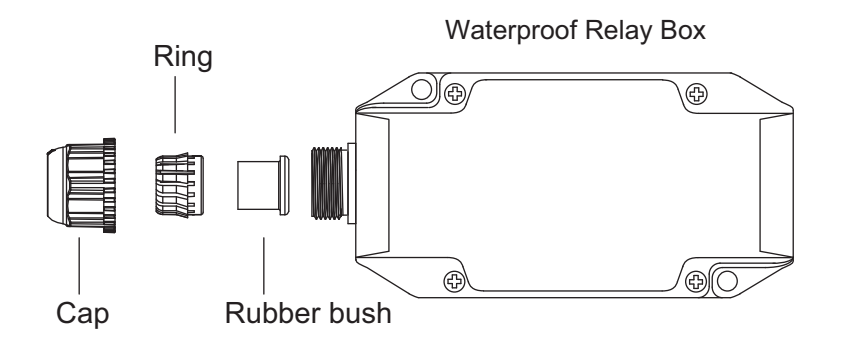

6) Fit the cover to the waterproof relay box, then secure the cover with the four washer screws removed at step 1.

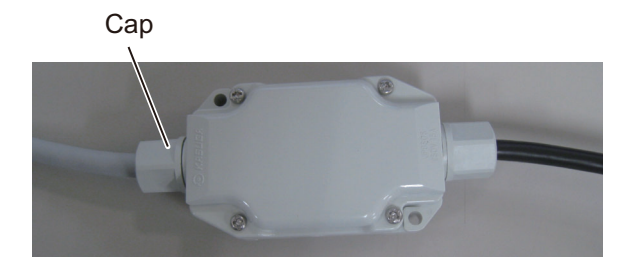

### 2.2.3 How to secure and waterproof the cable connections

Cable connection for the waterproof relay box, whether exposed to weather or otherwise, should be waterproofed and secured after making the connection.

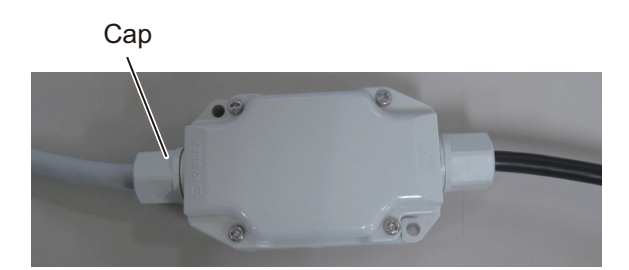

1) Wrap the cap with several layers of self-bonding tape (supplied), to reduce the height difference between the cap and the box.

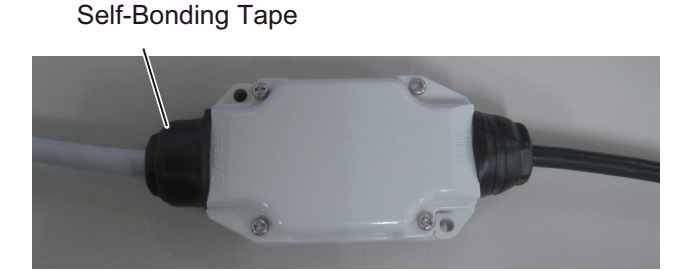

2) Starting at approximately 40 mm from the both caps, wrap the cap and waterproof relay box with three layers of self-bonding tape.

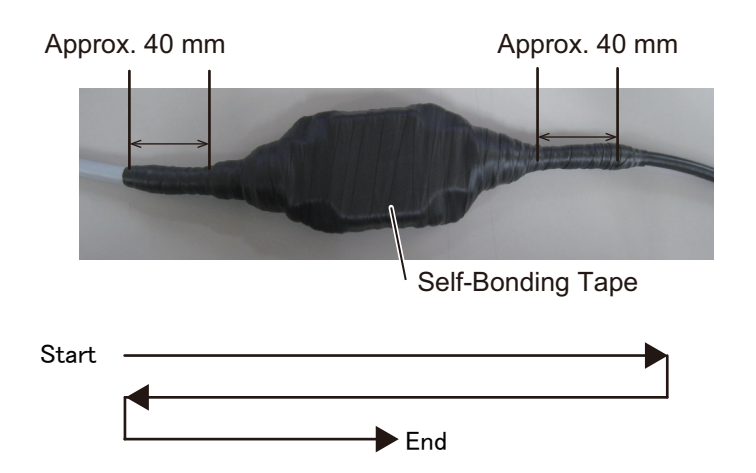

Note: Take care that the self-bonding tape is not cut on the waterproof relay box or cap edges.

3) Wrap two layers of vinyl tape, in opposite direction, to cover the self-bonding tape.

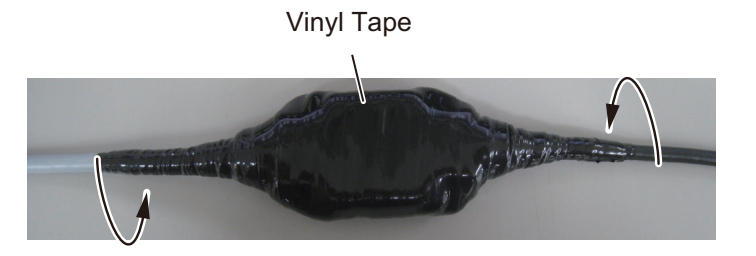

# 3. ADJUSTMENTS

When the unit is powered, it is in a "cold start" state. There is no satellite data (almanac data) stored. In this state, the unit searches for, and stores, satellites to find its heading. This process takes approximately 90 seconds. If the heading is not found within 30 minutes, the antenna installation location may not be suitable. Ensure an unobstructed path between the SC-33 and satellites. Once a heading has been found, initial settings should be done.

If the heading error is 5° or higher, adjust the antenna unit orientation while monitoring the heading indication.

Initial settings can be done via the NMEA2000 network with one of the following methods:

- Access the setting menu of the SC-33 from compatible equipment.
  - TZTL12F/TZTL15F/TZT2BB: Software version must be "06.01" or later.
  - NAVpilot-300: Software version of the control unit must be "01.07" or later, and software version of the processor unit must be "01.06" or later.

See the operator's manual of the equipment used to access the SC-33 for how to access the setting menu.

• <u>Connect a PC and setup the SC-33 using the SC setting tool.</u> You can download the SC setting tool from the quick response code to the right. For how to use the SC setting tool, see the operator's manual provided with the SC setting tool (OME-72851).

**Note 1:** If the SC-33 is re-booted, re-connection is required to access the SC-33 menu.

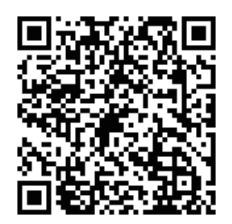

Note 2: This manual provides descriptions for the SC-33 setting menu that

you can access from the compatible equipment. See the "MENU TREE" on page AP-1 for menu details. For how to use the SC setting tool, see the operator's manual provided with the SC setting tool (OME-72851).

## 3.1 [GNSS Setup] Menu

You can disable (ignore) satellites and adjust the elevation mask from the [GNSS Setup] menu.

| Menu item   | Description                                                                                                    |
|-------------|----------------------------------------------------------------------------------------------------|
| Disable SV  |                                                                                                    |
| QZSS All    | Select [YES] to ignore all satellites of the QZSS system.                                                                 |
| QZSS1       | You can ignore satellites of the QZSS system by specifying the satellite                                                  |
| QZSS2       | number. A maximum of three satellites can be registered to be ignored.                                                    |
| QZSS3       | <b>Note:</b> When [QZSS All] is set to [YES], the setting values for [QZSS1] to [QZSS3] are automatically changed to "0". |
| GPS All     | Select [YES] to ignore all satellites of the GPS system.                                                                  |
| GPS1        | You can ignore satellites of the GPS system by specifying the satellite                                                   |
| GPS2        | number. A maximum of three satellites can be registered to be ignored.                                                    |
| GPS3        | <b>Note:</b> When [GPS All] is set to [YES], the setting values for [GPS1] to [GPS3] are automatically changed to "0".    |
| GLONASS All | Select [YES] to ignore all satellites of the GLONASS system.                                                              |

| Menu item                |          | Description                                                                                                    |
|--------------------------|----------|----------------------------------------------------------------------------------------------------|
| GLONASS1                 |          | You can ignore satellites of the GLONASS system by specifying the sat-                                                                                                    |
| GLONASS2                 |          | ellite number. A maximum of three satellites can be registered to be ig-                                                                                                    |
| GLONAS                   | S3       | nored.<br><b>Note:</b> When [GLONASS All] is set to [YES], the setting values for [GLON-<br>ASS1] to [GLONASS3] are automatically changed to "0".                                                                                                    |
| Galileo A                |          | Select [YES] to ignore all satellites of the Galileo system.                                                                                                    |
| Galileo1                 |          | You can ignore satellites of the Galileo system by specifying the satellite                                                                                                    |
| Galileo2                 |          | number. A maximum of three satellites can be registered to be ignored.                                                                                                    |
| Galileo3                 |          | <b>Note:</b> When [Galileo All] is set to [YES], the setting values for [Galileo1] to [Galileo3] are automatically changed to "0".                                                                                                    |
| SV ELEV                  | ,        |                                                                                                    |
| SV ELEV                  |          | Adjust the elevation mask angle. This equipment does not track satellites<br>with an elevation angle lower than the angle set here. A higher elevation<br>mask angle increase the positioning accuracy, but the number of the<br>available satellites may be decreased and equipment may not be able to<br>obtain an accurate position fix |
| SBAS                     |          |                                                                                                    |
| SBAS Mode                |          | <ul> <li>Enable/disable correction from SBAS (Satellite-based Augmentation System).</li> <li>[On]: Enable correction from SBAS.</li> <li>[Off]: Disable correction from SBAS.</li> </ul>                                                                                                    |
| SBAS Search              |          | Select [Auto] to search automatically for SBAS satellites, or [Manual] to manually input the SBAS satellite number.                                                                                                    |
| SBAS Satellite Selection |          | Manually input the SBAS satellite number(s) you want to use.<br><b>Note 1:</b> This item is only available when [SBAS Search] is set to [Manu-<br>al].<br><b>Note 2:</b> A satellite number entered at [Disable SBAS] will be rejected.                                                                                                    |
| Disable                  | SBAS All | Select [YES] to ignore all SBAS satellites.                                                                                                    |
| SBAS                     | SBAS 1   | You can ignore SBAS satellites by specifying the satellite number. A max-                                                                                                    |
|                          | SBAS 2   | imum of three satellites can be registered to be ignored.                                                                                                    |
|                          | SBAS 3   | <b>Note:</b> When [SBAS All] is set to [YES], the setting values for [SBAS 1] to [SBAS 3] are automatically changed to "0".                                                                                                    |
| QZSS                     | •        |                                                                                                    |
| ON/OFF                   |          | Enable/disable the use of the QZSS system. Reboot the SC-33 to apply the setting.                                                                                                    |

## 3.2 [Sensor] Menu

Enter the ship's information and installation location of the SC-33 and adjust the sensor offset values on the [Sensor] menu.

| Menu item    | Description                                                                                                    |
|--------------|----------------------------------------------------------------------------------------------------|
| Offset       |                                                                                                    |
| HDG          | Offset the heading angle. When the heading angle is skewed right, enter a negative value. When the heading angle is skewed left, enter a positive value. |
| Pitch        | Offset the roll angle.                                                                                                    |
| Roll         | Offset the pitch angle.                                                                                                    |
| Air Pressure | Offset the air pressure value.                                                                                                    |

| Menu item                                                              | Description                                                                                                    |
|------------------------------------------------------------------------|----------------------------------------------------------------------------------------------------|
|                                                                        | Offset the air temperature value                                                                                                    |
|                                                                        | <b>Note:</b> The displayed temperature appears lower than the actual temperature                                                                                                    |
|                                                                        | immediately after the power is turned on. It takes approximately one hour for                                                                                                    |
|                                                                        | the equipment to display the correct temperature in a stable manner.                                                                                                    |
| Smoothing                                                              |                                                                                                    |
| ROT                                                                    | Set the time delay (smoothing) for ROT data output. Normally, keep the default                                                                                                    |
|                                                                        | setting. If you want to improve the response performance of ROT data, enter the lower value than the default setting (2.0 sec).                                                                                                    |
| DR Time                                                                |                                                                                                    |
| DR Time                                                                | When the SC-33 cannot receive the signal from the satellite, the SC-33 keeps outputting the heading data to use dead reckoning for the time set here. If the signal from the satellite cannot be retrieved with in the time set here, the SC-33 stops outputting the heading data. |
| Ship Size, ANT Pos                                                     | ition                                                                                                    |
| Enter the appropriat <b>speed</b> . The reference shown in the followi | e value according to the ship's size, <b>to improve the accuracy of the 3-axis</b> ce position for mounting position and calculating position of the 3-axis speed are ng figure:                                                                                                   |
|                                                                        | (0, 0)                                                                                                    |
| z                                                                      | $(+) \qquad \qquad X(-)  X(+)$                                                                                                    |
| ↑                                                                      |                                                                                                    |
|                                                                        |                                                                                                    |
|                                                                        | Draft position                                                                                                    |
| he                                                                     |                                                                                                    |
| i di                                                                   | s d                                                                                                    |
| ம்                                                                     | → Y (+) 50                                                                                                    |
| Reference                                                              | Ship's hull line                                                                                                    |
| position                                                               |                                                                                                    |
| (0.0)                                                                  | Ship's length                                                                                                    |
|                                                                        |                                                                                                    |
|                                                                        | Ship's width                                                                                                    |
| Ship's wiath                                                           | Set the ship's width, calculated from the port-side to starboard-side of the wid-<br>est section of the vessel.                                                                                                    |
| Ship's Length                                                          | Set the ship's length, calculated to the bow-tip to the stern, along the center of                                                                                                    |
| ·                                                                      | the vessel.                                                                                                    |
| Ship's Height                                                          | Set the ship's height, calculated to the bottom of the keel to thee top of the mast.                                                                                                    |
| ANT Position X0                                                        | Set the port-starboard (Lateral) position of the SC-33. Enter negative value for port-side, positive value for starboard-side. The center of the vessel is "0".                                                                                                    |
| ANT Position Y0                                                        | Set the bow-stern (Longitudinal) position of the SC-33. Set the distance from the bow to the stern with the bow as 0 m.                                                                                                    |
| ANT Position Z0                                                        | Set height of the SC-33, from the bottom of the ship.                                                                                                    |
| CALN-SPD-POSN                                                          | Set the bow-stern position for calculating the 3-axis speed. Ship's speed can                                                                                                    |
| Y1 (Bow)                                                               | be measured at two locations in addition to the antenna position. Enter the                                                                                                    |
| CALN-SPD-POSN                                                          | backward distance from the reference position (Fwd Center of the bow) to the                                                                                                    |
| Y2 (Stern)                                                             | position Where you want to measure the ship's speed. Normally, enter the bow position (V1) and stern position (V2)                                                                                                    |
|                                                                        | <b>Note:</b> In the default setting. Y1 and Y2 are entered as follows:                                                                                                    |
|                                                                        | • Y1: 0 m (bow position)                                                                                                    |
|                                                                        | Y2: 20 m (20 m backward from bow position)                                                                                                    |

| Menu item     | Description                                                                       |
|---------------|-----------------------------------------------------------------------------------|
| CALN-SPD-POSN | Set the height for calculating the 3-axis speed. Enter the distance from the bot- |
| Z (Height)    | tom of the ship to the position where you want to measure the ship's speed.       |
|               | For example, enter the draft value when you want to measure the speed at          |
|               | draft position.                                                                   |

### 3.3 [Input/Output] Menu

You can enable/disable PGN output from the SC-33 and adjust transmission rate on the [Input/ Output] menu.

The following table shows the PGNs that the SC-33 outputs and transmission rate is adjustable. If you want to disable the PGN, set the transmission rate to "0 msec". The setting range changes according to the PGN. For the setting range of each PGN, see "MENU TREE" on page AP-1.

**Note:** Normally, keep the default setting. If there is a need to change the transmission rate, only change the rate for necessary PGNs. An excessive number of PGNs with a low transmission rate can cause problems with PGN output and transmission rates.

| PGN    | PGN name                        |
|--------|---------------------------------|
| 065280 | Heave                           |
| 126992 | System Time                     |
| 126993 | Heartbeat                       |
| 127250 | Vessel Heading                  |
| 127251 | Rate of Turn                    |
| 127252 | Heave                           |
| 127257 | Attitude                        |
| 127258 | Magnetic Variation              |
| 129025 | Position, Rapid Update          |
| 129026 | COG and SOG, Rapid Update       |
| 129029 | GNSS Position Data              |
| 129033 | Time and Date                   |
| 129539 | GNSS DOPs                       |
| 129540 | GNSS Sats in View               |
| 130310 | Environmental Parameters        |
| 130312 | Temperature                     |
| 130314 | Actual Pressure                 |
| 130316 | Temperature, Extended Range     |
| 130577 | Direction Data                  |
| 130578 | Vessel Speed Components         |
| 130820 | Motion Sensor Status            |
| 130826 | Multi Sats In View              |
| 130842 | Six Degrees of Freedom Movement |
| 130843 | Heel Angle and Roll Information |
| 130845 | Multi Sats In View Extended     |
| 130846 | Motion Sensor Status Extended   |

## 3.4 [System] Menu

You can check the system information, perform the diagnostic test and restore the factory default from the [System] menu.

| Menu item                      | Description                                                                                                    |
|--------------------------------|----------------------------------------------------------------------------------------------------|
| System Information             |                                                                                                    |
| Main PCB                       | Version of the Main board.                                                                                                    |
| Sub IMU PCB                    | Version of the SUB IMU board. When the SUB IMU board is not installed, "" appears.                                                     |
| MAIN CPU OS Version            | OS version.                                                                                                    |
| MAIN CPU Application Version   | SC-33 software version.                                                                                                    |
| WMM                            | Software version of the WMM (World Magnetic Model).                                                                                    |
| GNSS1                          | Version of the GNSS core 1 to 3.                                                                                                    |
| GNSS2                          |                                                                                                    |
| GNSS3                          |                                                                                                    |
| CAN Unique Number              | CAN unique ID of the SC-33.                                                                                                    |
| Main Overall Powered Time      | Total operation time of the Main board.                                                                                                |
| Sub IMU Runtime                | Total operation time of the SUB IMU board. When the SUB IMU board is not installed, "" appears.                                        |
| Antenna1 Powered Time          | Total operating time of the antenna 1 and 2.                                                                                           |
| Antenna2 Powered Time          |                                                                                                    |
| Model                          | Product model name (SC-33).                                                                                                    |
| Simple Diagnostic Test         |                                                                                                    |
| Simple Diagnostic              | Select [START] to perform the diagnostic test.                                                                                         |
| ROM                            | ROM test result (OK or NG).                                                                                                    |
| Internal RAM                   | Internal RAM test result (OK or NG)                                                                                                    |
| GNSS1 ROM                      | ROM and RAM check results for GNSS1 to 3 (OK or NG).                                                                                   |
| GNSS1 RAM                      |                                                                                                    |
| GNSS2 ROM                      |                                                                                                    |
| GNSS2 RAM                      |                                                                                                    |
| GNSS3 ROM                      |                                                                                                    |
| GNSS3 RAM                      |                                                                                                    |
| CAN                            | CAN check result (OK or NG).                                                                                                    |
| Main Accelerometer Status X    | Test result for the acceleration sensor on the MAIN board (OK or                                                                       |
| Main Accelerometer Status Y    | NG). X-axis, Y-axis and Z-axis test results are shown. When the                                                                        |
| Main Accelerometer Status Z    | SUB IMU board is installed, check result indicates """.                                                                                |
| Main Rate Gyro Status X        | Test result for the gyro sensor on the MAIN board (OK or NG). X-                                                                       |
| Main Rate Gyro Status Y        | axis, Y-axis and Z-axis test results are shown. When the SUB                                                                           |
| Main Rate Gyro Status Z        | 1 IMU board is installed, check result indicates """.                                                                                  |
| Main Magnetic Sensor Status    | Test result for the magnetic sensor on the MAIN board (OK or NG). When the SUB IMU board is installed, check result indicates """.     |
| Main Pressure Sensor Status    | Test result for the air pressure sensor on the MAIN board (OK or NG). When the SUB IMU board is installed, check result indicates """. |
| Sub IMU Accelerometer Status X | Test result for the acceleration sensor on the SUB IMU board                                                                           |
| Sub IMU Accelerometer Status Y | OK or NG). X-axis, Y-axis and Z-axis test results are shown.                                                                           |
| Sub IMU Accelerometer Status Z | When the SUB IMU board is not installed, check result indicates """.                                                                   |

| Menu item                      | Description                                                                                                    |
|--------------------------------|----------------------------------------------------------------------------------------------------|
| Sub IMU Rate Gyro Status X     | Test result for the gyro sensor on the SUB IMU board (OK or                                                                                                    |
| Sub IMU Rate Gyro Status Y     | NG). X-axis, Y-axis and Z-axis test results are shown. When the                                                                                                    |
| Sub IMU Rate Gyro Status Z     | SUB IMU board is not installed, check result indicates """.                                                                                                    |
| Sub IMU Magnetic Sensor Status | Test result for the magnetic sensor on the SUB IMU board (OK or NG). When the SUB IMU board is not installed, check result indicates """.                                                                                           |
| Sub IMU Pressure Sensor Status | Test result for the air pressure sensor on the SUB IMU board (OK or NG). When the SUB IMU board is not installed, check result indicates """.                                                                                       |
| Antenna1 Test                  | Antenna1 and 2 test result.                                                                                                    |
| Antenna2 Test                  |                                                                                                    |
| Reset Setting                  |                                                                                                    |
| GNSS                           | Select [YES] to restore the factory default settings for the [GNSS Setup] menu. Reboot the SC-33 to apply the setting.                                                                                                    |
| Menu Settings                  | <ul> <li>Select [YES] to restore the factory default settings for the following menus:</li> <li>[GNSS Setup] menu</li> <li>[DR Time] menu</li> <li>[Offline] menu</li> <li>Reboot the SC-33 to apply the setting.</li> </ul>        |
| Factory Reset                  | <ul> <li>Select [YES] to restore the factory default settings for all menus excludes the following menus.</li> <li>[Offset] menu</li> <li>[Ship Size, ANT Position] menu</li> <li>Reboot the SC-33 to apply the setting.</li> </ul> |
| Performance                    |                                                                                                    |
| CPU                            | Show the CPU usage.                                                                                                    |
| Memory                         | Show the memory usage.                                                                                                    |
| Offline                        |                                                                                                    |
| Offline                        | This menu item is prepared for the service person. Normally, keep the default setting ([OFF]).                                                                                                    |

### 3.5 [Advanced Sensor Setting] Menu

You can check and adjust the gain and offset setting of the sensor on the MAIN and SUB IMU boards from the [Advanced Sensor Setting] menu. The gain and offset settings for the sensor on the MAIN board cannot be adjusted.

| Menu item          | Description                                                         |
|--------------------|---------------------------------------------------------------------|
| Rate Gyro          |                                                                     |
| Main X Percent     | Shows the gain setting of the gyro sensor on the MAIN board. The    |
| Main Y Percent     | setting values for X-axis, Y-axis and Z-axis are shown.             |
| Main Z Percent     |                                                                     |
| Main X Offset      | Shows the offset setting of the gyro sensor on the MAIN board. The  |
| Main Y Offset      | setting values for X-axis, Y-axis and Z-axis are shown.             |
| Main Z Offset      |                                                                     |
| Sub IMU X Percent* | Adjusts the gain setting of the gyro sensor on the SUB IMU board.   |
| Sub IMU Y Percent* | The setting values for X-axis, Y-axis and Z-axis can be adjustable. |
| Sub IMU Z Percent* |                                                                     |

| Menu item          | Description                                                               |
|--------------------|---------------------------------------------------------------------------|
| Sub IMU X Offset*  | Adjusts the offset setting of the gyro sensor on the SUB IMU board.       |
| Sub IMU Y Offset*  | The setting values for X-axis, Y-axis and Z-axis can be adjustable.       |
| Sub IMU Z Offset*  |                                                                           |
| Accelerometer      |                                                                           |
| Main X Percent     | Shows the gain setting of the acceleration sensor on the MAIN             |
| Main Y Percent     | board. The setting values for X-axis, Y-axis and Z-axis are shown.        |
| Main Z Percent     |                                                                           |
| Main X Offset      | Shows the offset setting of the acceleration sensor on the MAIN           |
| Main Y Offset      | board. The setting values for X-axis, Y-axis and Z-axis are shown.        |
| Main Z Offset      |                                                                           |
| Sub IMU X Percent* | Adjusts the gain setting of the acceleration sensor on the SUB IMU        |
| Sub IMU Y Percent* | board. The setting values for X-axis, Y-axis and Z-axis can be ad-        |
| Sub IMU Z Percent* | justable.                                                                 |
| Sub IMU X Offset*  | Adjusts the offset setting of the acceleration sensor on the SUB IMU      |
| Sub IMU Y Offset*  | board. The setting values for X-axis, Y-axis and Z-axis can be ad-        |
| Sub IMU Z Offset*  | justable.                                                                 |
| Magnetic           |                                                                           |
| Main X Percent     | Shows the gain setting of the magnetic sensor on the MAIN board.          |
| Main Y Percent     | The setting values for X-axis, Y-axis and Z-axis are shown.               |
| Main Z Percent     | ]                                                                         |
| Main X Offset      | Shows the offset setting of the magnetic sensor on the MAIN board.        |
| Main Y Offset      | The setting values for X-axis, Y-axis and Z-axis are shown.               |
| Main Z Offset      |                                                                           |
| Sub IMU X Percent* | Adjusts the gain setting of the magnetic sensor on the SUB IMU            |
| Sub IMU Y Percent* | board. The setting values for X-axis, Y-axis and Z-axis can be ad-        |
| Sub IMU Z Percent* | justable.                                                                 |
| Sub IMU X Offset*  | Adjusts the offset setting of the magnetic sensor on the SUB IMU          |
| Sub IMU Y Offset*  | board. The setting values for X-axis, Y-axis and Z-axis can be ad-        |
| Sub IMU Z Offset*  | justable.                                                                 |
| Air Pressure       |                                                                           |
| Main Offset        | Shows the offset setting of the air pressure sensor on the MAIN board.    |
| Sub IMU Offset*    | Shows the offset setting of the air pressure sensor on the SUB IMU board. |
| Air Temperature    |                                                                           |
| Main Offset        | Shows the offset setting of the temperature sensor on the MAIN board.     |
| Sub IMU Offset*    | Shows the offset setting of the temperature sensor on the SUB IMU board.  |

\*: The setting value is adjustable even if the SUB IMU board is not installed, but the setting value does not affect the SC-33 performance.

# 4. NMEA 2000 I/O DATA

The SC-33 handles the NMEA 2000 I/O data PGNs listed below. The LEN (Load Equivalency Number) is 11. (LEN is the amount of current a device draws from the NMEA 2000 network. 1 LEN = 50 mA.)

### 4.1 Input Data

| PGN    | Name                                                                     |                                 | F                                                       | Remarks                         | 5                                                                              |
|--------|--------------------------------------------------------------------------|---------------------------------|---------------------------------------------------------|---------------------------------|--------------------------------------------------------------------------------|
| 059392 | ISO Acknowledgement                                                      |                                 |                                                         |                                 |                                                                                |
| 059904 | ISO Request                                                              | Request<br>on page              | for PGN output<br>25.                                   | of Note1                        | l in the output data table                                                     |
| 060160 | ISO Transport Protocol, Data<br>Transfer                                 |                                 |                                                         |                                 |                                                                                |
| 060416 | ISO Transport Protocol,<br>Connection Management -<br>BAM Group Function | BAM = E                         | Broadband Anno                                          | unce Me                         | essage                                                                         |
| 060928 | ISO Address Claim                                                        |                                 |                                                         |                                 |                                                                                |
| 061184 | Self Test Group Function                                                 |                                 |                                                         |                                 |                                                                                |
| 065240 | ISO Commanded Address                                                    |                                 |                                                         |                                 |                                                                                |
| 126208 | NMEA-Request Group<br>Function                                           | Request<br>data tabl<br>PGN out | for PGN output<br>e on the page 25<br>put in the output | of Note<br>, also in<br>data ta | 1, 2 and 3 in the output<br>terval change for regular<br>ble on the next page. |
|        | NMEA-Command Group                                                       | Standard                        | d PGNs and their                                        | r change                        | eable fields                                                                   |
|        | Function                                                                 | PGN                             | Name                                                    | Field                           | Name                                                                           |
|        |                                                                          | 060928                          | ISO Address                                             | #3                              | Device Instance Lower                                                          |
|        |                                                                          |                                 | Claim                                                   | #4                              | Device Instance Upper                                                          |
|        |                                                                          |                                 |                                                         | #8                              | System Instance                                                                |
|        |                                                                          | 126998                          | Configuration<br>Information                            | #1                              | Installation<br>Description, Field 1                                           |
|        |                                                                          |                                 |                                                         | #2                              | Installation<br>Description, Field 2                                           |
|        |                                                                          |                                 |                                                         | #3                              | Installation<br>Description, Field 3                                           |
|        |                                                                          | 129538                          | GNSS Control                                            | #1                              | SV Elevation Mask                                                              |
|        |                                                                          |                                 | Status                                                  | #6                              | 0 or 1 (Default 1)<br>0: SBAS OFF<br>1: SBAS ON                                |
| 126208 | NMEA-Command Group<br>Function                                           | Other se<br>used Fu             | tting change is p<br>runo proprietary                   | ossible<br>PGN.                 | other than the above                                                           |
|        |                                                                          | PGN                             | Name                                                    |                                 |                                                                                |
|        |                                                                          | 126720                          | Variable Senso                                          | r Calibr                        | ation Control Status                                                           |
|        |                                                                          | 130817                          | FURUNO GNS                                              | S Contr                         | ol Status                                                                      |
|        |                                                                          | 130818                          | Heading & Attit                                         | ude Ser                         | nsor Control Status                                                            |
|        |                                                                          | 130819                          | Motion Sensor                                           | Control                         | Status                                                                         |
|        |                                                                          | 130833                          | Device Position                                         | n and Sh                        | nip Dimension Report                                                           |
|        |                                                                          | 130834                          | Position of Spe                                         | ed Mea                          | surement                                                                       |
| 126720 | GMM Message                                                              | Proprieta                       | ary PGN                                                 |                                 |                                                                                |

## 4.2 Output Data

| PGN    | Name                                       |                | Remarks                         |
|--------|--------------------------------------------|----------------|---------------------------------|
| 059392 | ISO Acknowledgement                        | -              | Output for rejection of output  |
|        |                                            |                | request by ISO Request.         |
| 060928 | ISO Address Claim                          | Note 1, 2      | - Transmission at the time of   |
|        |                                            |                | address generation.             |
|        |                                            |                | - Output for receiving the out- |
| 06118/ | Self Test Group Function                   |                | - Proprietary PGN               |
| 001104 |                                            | _              | - Output for receiving the Self |
|        |                                            |                | Test Group Function             |
| 065280 | Heave                                      | 100 ms         | - Proprietary PGN               |
| 126208 | NMEA-Acknowledge Group Function            | -              |                                 |
| 126464 | PGN List - Transmit PGN's Group            | Note 1, 2      |                                 |
|        | Function                                   |                |                                 |
|        | PGN List - Received PGN's Group Function   | Note 1, 2      |                                 |
| 126720 | GMM Message                                | -              | - Proprietary PGN               |
|        |                                            |                | - Output for GMM Message        |
|        | Mariahla Osusan Oslikustian Osutusl Otatus | Nists O        | received.                       |
| 400000 |                                            |                | - Proprietary PGN               |
| 126992 | System Time                                | 1000 ms        |                                 |
| 126993 | Heart Beat                                 | 60000 ms       |                                 |
| 126996 | Product Information                        | Note 1, 2      |                                 |
| 126998 |                                            | Note 1, 2      |                                 |
| 127250 | Vessel Heading                             | 100 ms         |                                 |
| 127251 |                                            | 100 ms         |                                 |
| 127252 |                                            | 100 ms         |                                 |
| 127250 | Allilude<br>Magnetic Variation             | 100 ms         |                                 |
| 12/200 | Magnetic Variation                         | 100 ms         |                                 |
| 129020 | COC & SOC Parid Undete                     | 100 ms         |                                 |
| 129020 | CNSS Position Data                         | 200 ms         |                                 |
| 129029 | Time & Date                                | Noto 1 2 3     |                                 |
| 129033 | CNSS Control Status                        | Note 1, 2, $3$ |                                 |
| 129530 |                                            | 1000 ms        |                                 |
| 129539 | GNSS DOFS                                  | 1000 ms        |                                 |
| 129540 | GNSS Decudo Range Error Statistics         | Note 1 2       |                                 |
| 129547 | Environmental Parameters                   | 500 ms         |                                 |
| 130310 | - DEPRECATED                               | 500 113        |                                 |
| 130312 | Temperature - DEPRECATED                   | 2000 ms        |                                 |
| 130314 | Actual Pressure                            | 2000 ms        |                                 |
| 130316 | Temperature, Extended Range                | 2000 ms        |                                 |
| 130577 | Direction Data                             | 1000 ms        |                                 |
| 130578 | Vessel Speed Components                    | 250 ms         |                                 |
| 130816 | Self Test Report                           | -              | - Proprietary PGN               |
|        |                                            |                | - Output for Self Test Group    |
|        |                                            |                | Function received.              |
| 130817 | Furuno GNSS Control Status                 | Note 2         | - Proprietary PGN               |
| 130818 | Heading & Attitude Sensor Control Status   | Note 2         | - Proprietary PGN               |
| 130819 | Motion Sensor Control Status               | Note 2         | - Proprietary PGN               |
| 130820 | Motion Sensor Status                       | 1000 ms        | - Proprietary PGN               |

| PGN    | Name                                      |         | Remarks           |
|--------|-------------------------------------------|---------|-------------------|
| 130822 | Unit Division Code                        | Note 2  | - Proprietary PGN |
| 130823 | Blower Control Status                     | Note 2  | - Proprietary PGN |
| 130826 | Multi Sats in View                        | 1000 ms | - Proprietary PGN |
| 130833 | Device Position and Ship Dimension Report | Note 2  | - Proprietary PGN |
| 130834 | Position of Speed Measurement             | Note 2  | - Proprietary PGN |
| 130842 | Six Degrees of Freedom Movement           | Note 2  | - Proprietary PGN |
| 130843 | Heel Angle & Roll Information             | 100 ms  | - Proprietary PGN |
| 130845 | Multi Sats In View Extended               | 1000 ms | - Proprietary PGN |
| 130846 | Motion Sensor Status Extended             | 1000 ms | - Proprietary PGN |
| 130847 | System Debug Trace Data Stream            | Note 2  | - Proprietary PGN |

**Note 1:** PGN to output independently when "PGN: 059904" or "PGN: 126208" requested.

**Note 2:** PGN to output independently when "PGN: 126208" requested.

**Note 3:** PGN to output regularly when "PGN: 126208" requested.

## 5. MAINTENANCE, TROUBLE-SHOOTING

This chapter provides the information for keeping your unit in good working order.

## NOTICE

Do not apply paint, anti-corrosive sealant or contact spray to coating or plastic parts of the equipment.

Those items contain organic solvents that can damage coating and plastic parts, especially plastic connectors.

## 5.1 **Preventive Maintenance**

Regular maintenance is important for good performance. Following the procedures in the table below will help maintain performance.

Preventive maintenance

| ltem      | Check point                                          | Remedy                                                                                                    |
|-----------|------------------------------------------------------|----------------------------------------------------------------------------------------------------|
| Connector | Check that connector is firmly fastened.             | Reconnect cable if it has loosened.                                                                                                    |
| Cabling   | Visually check cabling for signs of wear and damage. | Replace damaged cables.                                                                                                    |
| Cover     | Cleanliness of cover                                 | Dust can be removed with a soft<br>cloth. Do not use chemical based<br>cleaners to clean the cover, as they<br>can remove paint and markings and<br>deform the cover. |

## 5.2 Troubleshooting

This section provides basic troubleshooting which the user may follow to restore normal operation. If the problem is not rectified, contact your dealer for advice.

| Symptom                                                                                                    | Possible cause and remedy                                                                                                    |
|----------------------------------------------------------------------------------------------------|----------------------------------------------------------------------------------------------------|
| Heading is not output.<br>Heading output stops often.<br>Position and GNSS-related<br>items are output but heading<br>is not<br>Equipment in NMEA 2000<br>network malfunctions when<br>SC-33 is connected. | <ul> <li>Check installation site;</li> <li>Check for interfering objects near the antenna.</li> <li>Check the installation site and mounting base for vibration.</li> <li>Check for antenna of radar, radio equipment, etc. near the installation site.</li> <li>Check connections;</li> <li>1) NMEA 2000 bus connection <ul> <li>Check that the connector on the SC-33 is tightly connected.</li> <li>Check that no stress is applied to the cable and that a loop has been made with the cable to prevent cable stress.</li> <li>Check that the riminators (120 ohm) are attached at each end of the NMEA 2000 network.</li> <li>Check that the input voltage to the SC-33 is between 9 to 32 VDC.</li> <li>Check that all devices connected to the NMEA 2000 bus are within the current capacity of the bus.</li> <li>Check that the cable (FRU-NMEA-PMMF-060 (6m)) is used. (If power is fed through a trunk line, the feeder cable shall be no longer than 6 m).</li> <li>If power to the SC-33 is fed directly from the ship's mains, check breaker switch on mains switchboard and fuse in power cable.</li> </ul> </li> <li>2) IF-INMEASC interface unit connection: See the IF-NMEASC's operator's manual.</li> <li>Check that terminators (120 ohm) are attached at each end of the NMEA 2000 network.</li> <li>Check that terminators (120 ohm) are attached at each end of the NMEA 2000 network.</li> </ul> |
| Heading is output normally in                                                                                                    | ger than 6 m).  Check the installation site for vibrations                                                                                                    |
| fine weather but is not output<br>in bad weather.                                                                                                    |                                                                                                    |
| Autopilot jerks suddenly.                                                                                                    | <ul> <li>Check for obstructions near the SC-33.</li> <li>Check the installation site and mounting base for vibrations.</li> <li>Check if other antennas (radar, radio, etc.) are near the installation site.</li> <li>Check operation at the autopilot: <ol> <li>Check that the rudder angle can be confirmed when heading output has stopped. Check that the necessary alarms are output. Confirm that the rudder returns to 0° and the set rudder angle is maintained.</li> <li>Confirm that rudder does not jerk violently when heading output is resumed. For example, check that the setting for rudder angle limit is suitable.</li> </ol> </li> </ul>                                                                                                    |

# **APPENDIX 1 MENU TREE**

This manual provides the SC-33 setting menu that you can access from the compatible equipment. For the menu tree of the SC setting tool, see the operator's manual provided with the SC setting tool (OME-72851).

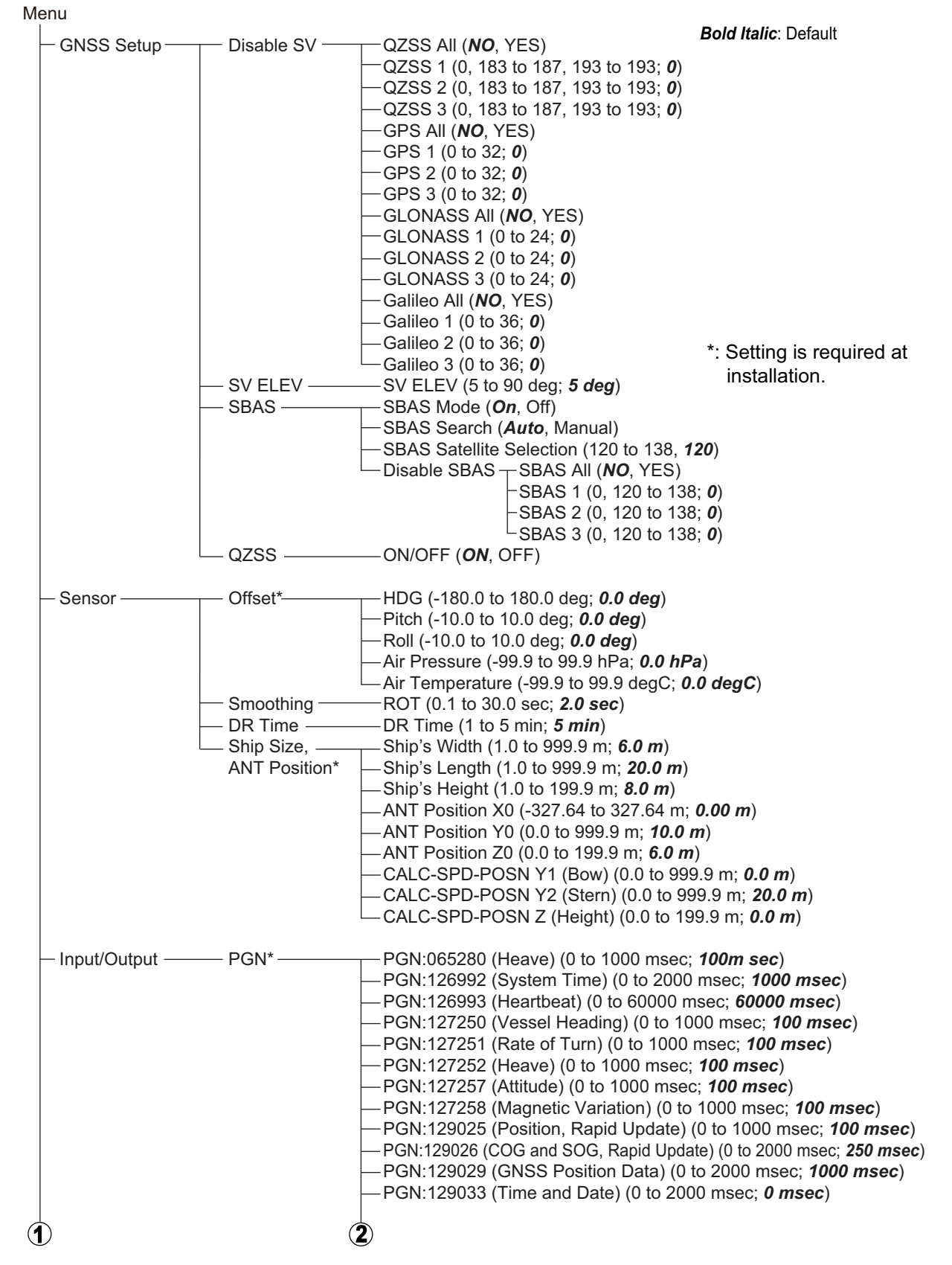

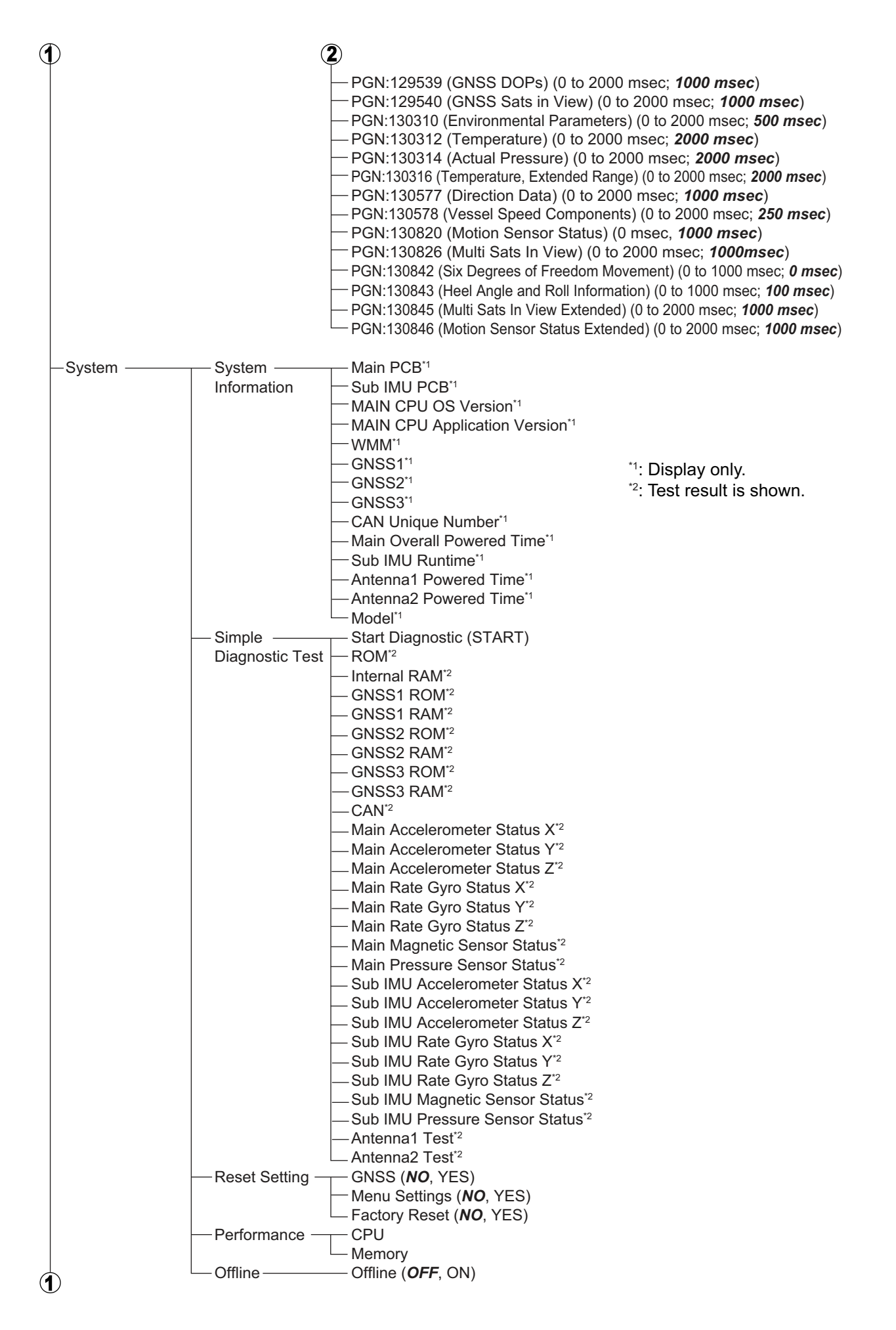

| 1                |                   |                                                  |                  |
|------------------|-------------------|--------------------------------------------------|------------------|
| Advanced Sensor- | Rate Gvro —       | ── Main X Percent <sup>*1</sup>                  |                  |
| Setting          |                   | — Main Y Percent <sup>*1</sup>                   |                  |
| 5                |                   | Main Z Percent <sup>*1</sup>                     |                  |
|                  |                   | Main X Offset <sup>*1</sup>                      |                  |
|                  |                   | — Main Y Offset <sup>*1</sup>                    |                  |
|                  |                   | — Main Z Offset <sup>*1</sup>                    |                  |
|                  |                   | Sub IMU X Percent (-8.0 to 8.0 %; 0.0 %)         |                  |
|                  |                   | - Sub IMU Y Percent (-8.0 to 8.0 %; 0.0 %)       |                  |
|                  |                   | - Sub IMU Z Percent (-8.0 to 8.0 %; 0.0 %)       |                  |
|                  |                   | - Sub IMU X Offset (-1999 to 1999; 0)            |                  |
|                  |                   | — Sub IMU Y Offset (-1999 to 1999; 0)            |                  |
|                  |                   | Sub IMU Z Offset (-1999 to 1999; 0)              |                  |
|                  | Accelerometer -   | ⊤ Main X Percent*1                               |                  |
|                  |                   | Main Y Percent <sup>*1</sup>                     |                  |
|                  |                   | Main Z Percent <sup>*1</sup>                     | *1· Display only |
|                  |                   | Main X Offset <sup>*1</sup>                      | . Display only.  |
|                  |                   | ──Main Y Offset <sup>*1</sup>                    |                  |
|                  |                   | — Main Z Offset <sup>*1</sup>                    |                  |
|                  |                   | Sub IMU X Percent (-9.9 to 9.9 %; 0.0 %)         |                  |
|                  |                   | Sub IMU Y Percent (-9.9 to 9.9 %; 0.0 %)         |                  |
|                  |                   | Sub IMU Z Percent (-9.9 to 9.9 %; 0.0 %)         |                  |
|                  |                   | — Sub IMU X Offset (-1999 to 1999; 0)            |                  |
|                  |                   | Sub IMU Y Offset (-1999 to 1999; 0)              |                  |
|                  |                   | └── Sub IMU Z Offset (-1999 to 1999; 0)          |                  |
|                  | - Magnetic        | Main X Percent <sup>*1</sup>                     |                  |
|                  |                   | Main Y Percent <sup>*1</sup>                     |                  |
|                  |                   | Main Z Percent <sup>*1</sup>                     |                  |
|                  |                   | Main X Offset <sup>*1</sup>                      |                  |
|                  |                   | Main Y Offset <sup>*1</sup>                      |                  |
|                  |                   | Main Z Offset <sup>*1</sup>                      |                  |
|                  |                   | Sub IMU X Percent (-29.0 to 29.0 %; <b>1.0</b> % | %)               |
|                  |                   | Sub IMU Y Percent (-29.0 to 29.0 %; <b>1.0</b>   | %)               |
|                  |                   | Sub IMU Z Percent (-29.0 to 29.0 %; 0.0 %        | %)               |
|                  |                   | — Sub IMU X Offset (-1999 to 1999; <b>0</b> )    |                  |
|                  |                   | Sub IMU Y Offset (-1999 to 1999; <b>0</b> )      |                  |
|                  |                   | └── Sub IMU Z Offset (-1999 to 1999; <b>0</b> )  |                  |
|                  | Air Pressure      |                                                  |                  |
|                  |                   |                                                  | <b>'a</b> )      |
|                  | Air Temperature - |                                                  | · - (            |
|                  |                   |                                                  | aegC)            |

# **APPENDIX 2 WHAT IS SBAS?**

A satellite based augmentation system, or SBAS (Satellite Based Augmentation System), is an augmentation system that uses additional messages from satellite broadcasts to support regional and wide area augmentation. SBAS provides GPS signal corrections to SBAS users, for even better position accuracy, through the GPS error corrections that are widely broadcasted from the geostationary satellite.

SBAS is used in America, Europe, Japan and India.

- America: WAAS (Wide Area Augmentation System)
- Europe: EGNOS (Euro Geostationary Navigation Overlay Service)
- Japan: MSAS (Multi-Functional Satellite Augmentation System)
- India: GAGAN (GPS And GEO Augmented Navigation)

These four systems have interoperability. The illustration below shows the coverage area for each provider. This manual uses "SBAS" for these four providers generically.

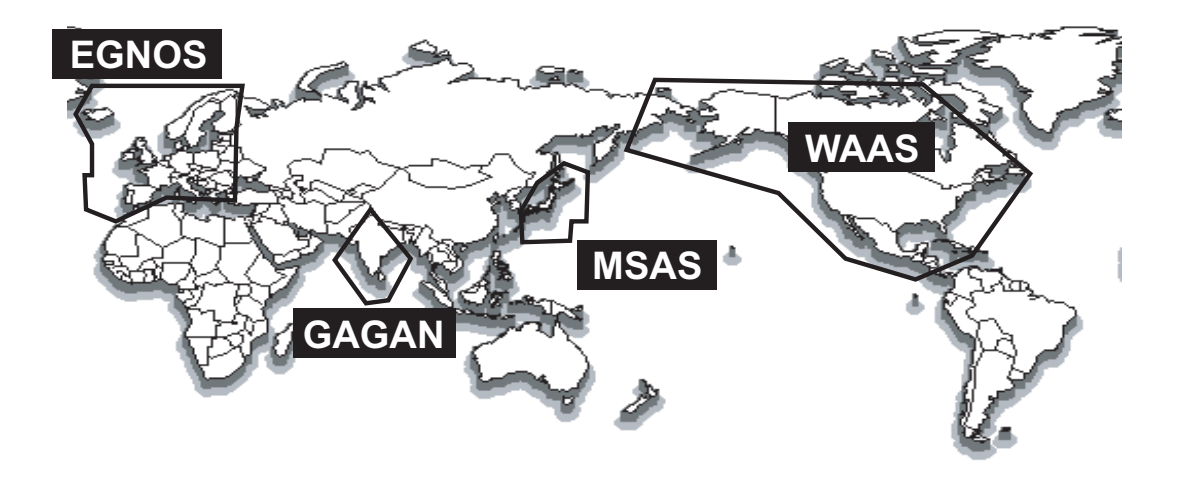

| Provider | Satellite type      | Longitude | Satellite No. |
|----------|---------------------|-----------|---------------|
| WAAS     | Intelsat Galaxy XV  | 133°W     | 135           |
|          | TeleSat Anik F1R    | 107.3°W   | 138           |
|          | Inmarsat-4-F3       | 98°W      | 133           |
| EGNOS    | Inmarsat-3-F2/AOR-E | 15.5°W    | 120           |
|          | Artemis             | 21.5°E    | 124           |
|          | Inmarsat-4-F2       | 25°E      | 126           |
|          | SES-5               | 5°E       | 136           |
| MSAS     | MTSAT-1R            | 140°E     | 129           |
|          | MTSAT-2             | 145°E     | 137           |
| GAGAN    | GSAT-8              | 55°E      | 127           |
|          | GSAT-10             | 83°E      | 128           |

As of March 6th, 2014

### FURUNO

### SPECIFICATIONS OF SATELLITE COMPASS SC-33

SC-33

#### 1 GENERAL

| 1.1  | Frequency                     | L1 1575.42MHz (GPS/Galileo/QZSS), 1602.5625MHz (GLONASS)    |
|------|-------------------------------|-------------------------------------------------------------|
| 1.2  | Tracking code                 | C/A (GPS/QZSS), E1B (Galileo), L1OF (GLONASS)               |
| 1.3  | Attitude accuracy             | Heading/ Roll/ Pitch: 0.4° rms                              |
| 1.4  | Follow-up                     | 45°/sec                                                     |
| 1.5  | Heave accuracy                | 30 cm                                                       |
| 1.6  | Attitude setting time         | 90 s approx.                                                |
| 1.7  | Position accuracy (deper      | ndent on ionospheric activity and multipath)                |
|      | GNSS                          | 5 m approx. (2drms, HDOP<4)                                 |
|      | SBAS                          | 4 m approx. (2drms, HDOP<4)                                 |
|      | WAAS                          | 3 m approx. (2drms, HDOP<4)                                 |
| 1.8  | Position fixing time          | 60 s approx.                                                |
| 1.9  | Update interval               | Attitude: 50 Hz max, Position: 10 Hz max.                   |
| 1.10 | Ship's speed accuracy         |                                                             |
|      | Number of satellite $\geq$ 5: | 0.2% of ship's speed or 0.02 kn rms, whichever is greater   |
|      | Number of satellite 3 to 4    | 1% of ship's speed or 0.1 kn rms, whichever is greater      |
| 1.11 | Pressure sensor               |                                                             |
|      | Measuring range               | 850 to 1100 hPa (ambient temperature: 0 to +50°C)           |
|      | Accuracy                      | ±1.0 hPa (adjusted value after offset regulation)           |
| 1.12 | Temperature sensor            |                                                             |
|      | Measuring range               | -20°C to +55°C (relative speed 4 kn or more)                |
|      | Accuracy                      | ±2.0°C (adjusted value after offset regulation)             |
| 1.13 | Interface port                | NMEA2000: 1 port                                            |
|      | Input PGN                     | 059392/904, 060160/416/928, 061184, 065240, 126208          |
|      | Output PGN                    | 059392, 060928, 061184, 065280,                             |
|      |                               | 126208/464/992/993/996/998, 127250/251/252/257/258,         |
|      |                               | 129025/026/029/033/538/539/540/547,                         |
|      |                               | 130310/312/314/316/577/578/816/817/818/819/820/822/823/826, |
|      |                               | 130833/834/842/843/845/846/847                              |
|      |                               |                                                             |

#### 2 POWER SUPPLY

12-24 VDC (10.8-31.2 V): 0.4-0.2 A (LEN: 11 at 9 VDC)

#### 3 ENVIRONMENTAL CONDITIONS

- 3.1 Ambient temperature -25°C to +55°C (storage: -30°C to +70°C)
- 3.2 Relative humidity 95% or less at +40°C
- 3.3 Degree of protection IP56
- 3.4 Vibration IEC 60945 Ed.4

#### 4 UNIT COLOR

N9.5

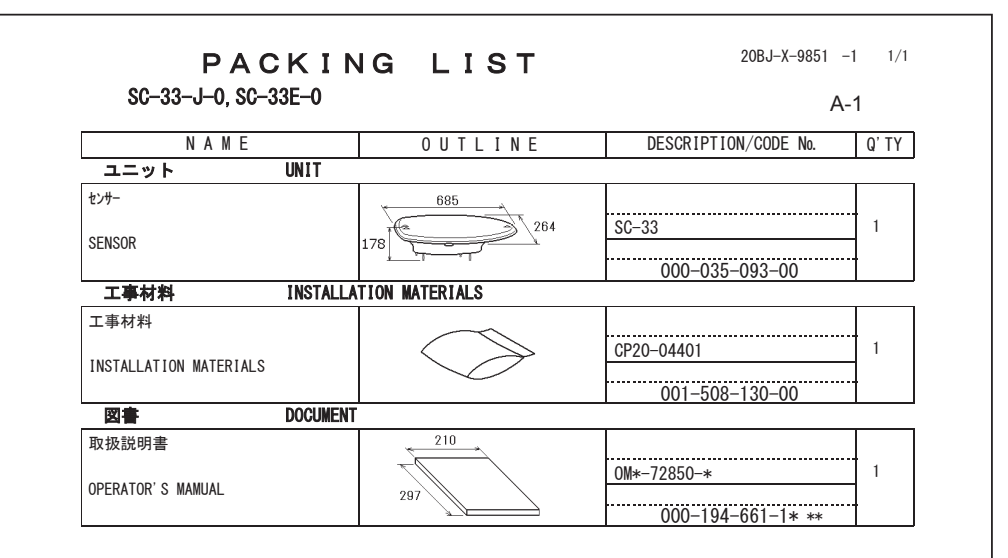

#### PACKING LIST SC-33-J-6, SC-33-E-6

20BJ-X-9852 -3 1/1

A-2

| NAME                   |          | OUTLINE           | DESCRIPTION/CODE No. | Q' TY |
|------------------------|----------|-------------------|----------------------|-------|
| ユニット                   | UNIT     |                   |                      |       |
| センサー                   |          | 685               |                      |       |
| CENCOD                 |          | 264               | SC-33                | 1     |
| SENSOR                 |          |                   | 000-035-093-00       |       |
| 工事材料                   | INSTALLA | TION MATERIALS    |                      |       |
| ケーフ゛ル (クミヒン) NMEA      |          |                   |                      |       |
|                        |          |                   | FRU-NMEA-PMMFF-060   | 1     |
| CABLE ASSEMBLY         |          | I =6M             |                      |       |
|                        |          |                   | 001-533-080-00       |       |
| 工事材料                   |          | $\frown$          |                      |       |
| INSTALLATION MATERIALS |          | $\langle \rangle$ | CP20-04401           | 1     |
|                        |          | $\checkmark$      | 001-508-130-00       |       |
| 図書                     | DOCUMENT |                   |                      |       |
| 取扱説明書                  |          | 210               |                      |       |
| OPERATOR'S MAMUAL      |          |                   | 0M*-72850-*          | 1     |
|                        |          | 281               | 000-194-661-1* **    |       |

コート 番号末尾の[\*\*]は、選択品の代表コートを表します。 CODE NUMBER ENDING WITH "\*\*" INDICATES THE CODE NUMBER OF REPRESENTATIVE MATERIAL.

(略図の寸法は、参考値です。 DIMENSIONS IN DRAWING FOR REFERENCE ONLY.)

C7285-Z01-B

(略図の寸法は、参考値です。 DIMENSIONS IN DRAWING FOR REFERENCE ONLY.)

CODE NUMBER ENDING WITH "\*\*" INDICATES THE CODE NUMBER OF REPRESENTATIVE MATERIAL.

コード番号末尾の[\*\*]は、選択品の代表コードを表します。

C7285-Z02-D

| SC-33-J-15                                     |           |               |                      | A-3   |
|------------------------------------------------|-----------|---------------|----------------------|-------|
| NAME                                           |           | OUTLINE       | DESCRIPTION/CODE No. | Q' TY |
| ユニット                                           | UNIT      |               | -                    |       |
| <u></u> をンサー                                   |           | 685           | SC-33                | 1     |
| SENSOR                                         |           |               | 000-035-093-00       |       |
| 工事材料                                           | INSTALLAT | ION MATERIALS |                      |       |
| ケーフ <sup>®</sup> ル(クミヒン)NMEA<br>CABLE ASSEMBLY |           |               | FRU-NMEA-NFF-R15     | 1     |
|                                                |           | L=15M         | 001-533-090-00       |       |
| 工事材料<br>INSTALLATION MATERIALS                 |           | $\bigcirc$    | CP20-04401           | 1     |
|                                                |           | -             | 001-508-130-00       |       |
| 図書                                             | DOCUMENT  |               |                      |       |
| 取扱説明書<br>OPERATOR'S MAMUAL                     |           | 210           | 0MJ-72850-*          | 1     |

#### 20BJ-X-9854 -0 1/1 PACKING LIST 0P20-50 A-4 DESCRIPTION/CODE No. NAME Q' TY OUTLINE KIT PARTS キット内容 ケーフ゛ル (クミヒン) NMEA FRU-NMEA-PFF-060 1 CABLE ASSEMBLY L=6M 000-194-606-10 テイコウ(組品) ≑60 120 OHM-1007#24-L50 1 ~ RESISTOR ASSEMBLY 000-167-746-11 ヒ゛ニールテーフ゜ 60 0.2X19X10000MM /p $\sim$ 1 VINYL TAPE 19 000-172-691-10 フ゛チルコ゛ムテーフ゜ NO. 15 1 SELF-BONDING TAPE 000-174-646-10 防水中継ボックス JPBS 06 WATERPROOF RELAY BOX 120 000-194-639-10

|            | FURUNO               |                |                       | CODE NO. 001-508-130-00 |            | 20BJ-X-9401 -0   |
|------------|----------------------|----------------|-----------------------|-------------------------|------------|------------------|
|            |                      |                | TYPE                  | CP20-04401              |            | 1/1              |
| Т          | 事材料表                 |                |                       |                         |            |                  |
| INST       | ALLATION MATERIALS   |                |                       |                         |            |                  |
| 番 号<br>NO. | 名 称<br>NAME          | 略 図<br>OUTLINE | 型名/規格<br>DESCRIPTIONS |                         | 数量<br>Q'TY | 用途/備考<br>REMARKS |
| 1          | 六角ナット 1シュ<br>HEX NUT | 8              | M10 SUS304            |                         | 8          |                  |
|            | nex. not             | 17             | CODE<br>NO.           | 000-166-475-10          |            |                  |
| 2          | パネ座金                 | <u>. 18</u>    | M10 SUS304            |                         |            |                  |
|            | SPRING WASHER        | Ċ              | CODE<br>NO.           | 000-167-233-10          |            |                  |
| 3          | 平座金                  | ¢ 21           | M10 SUS316L           |                         | 4          |                  |
|            | FLAT WASHER          | Ŷ              | CODE<br>NO.           | 000-167-416-10          |            |                  |
| 4          | 接着剤袋詰                | 164            |                       |                         |            |                  |
|            | ADHESIVE             |                | TB5211 50G            |                         | 1          |                  |
|            |                      |                | CODE<br>NO            | 001-477-970-00          | -          |                  |

### FURUNO

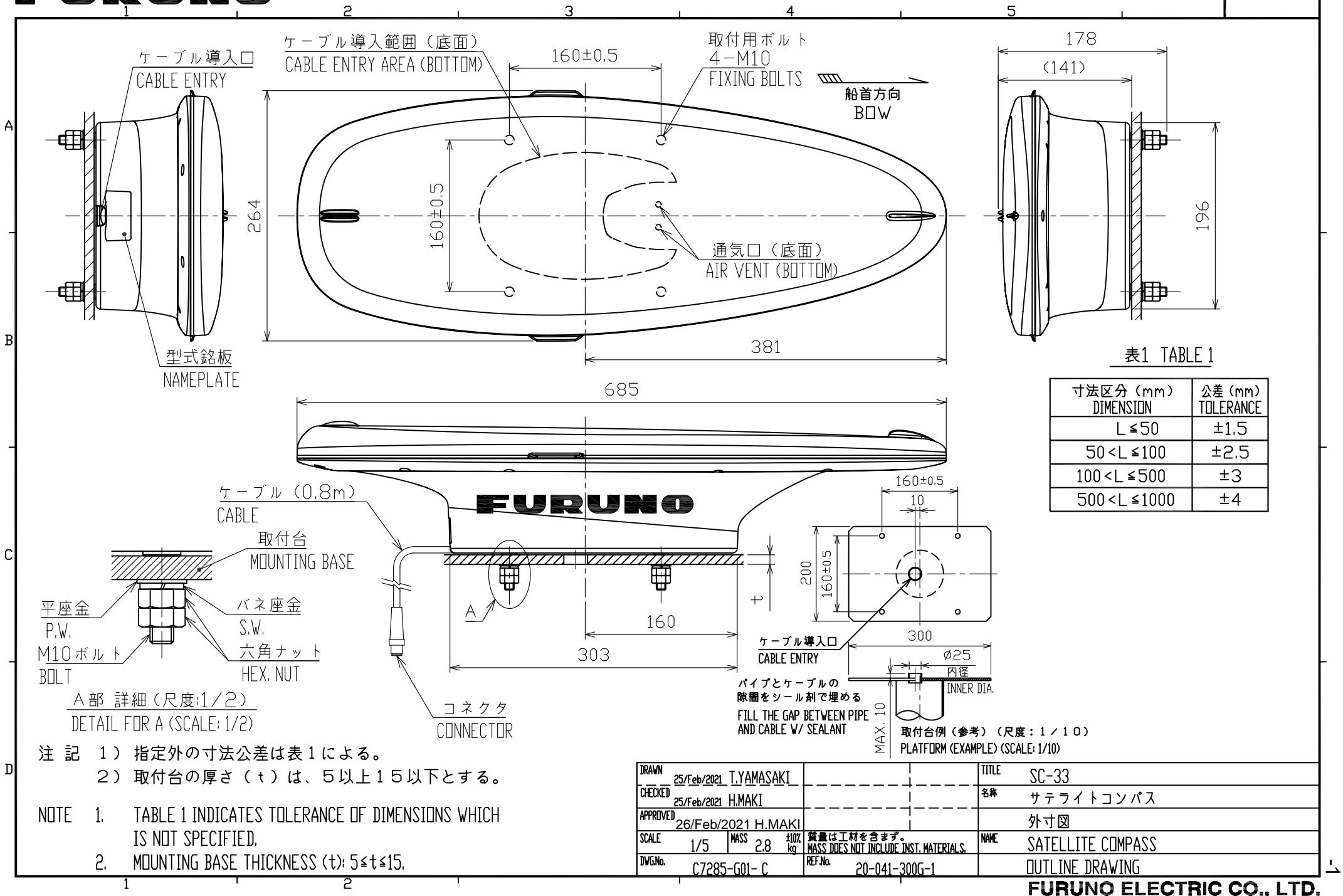

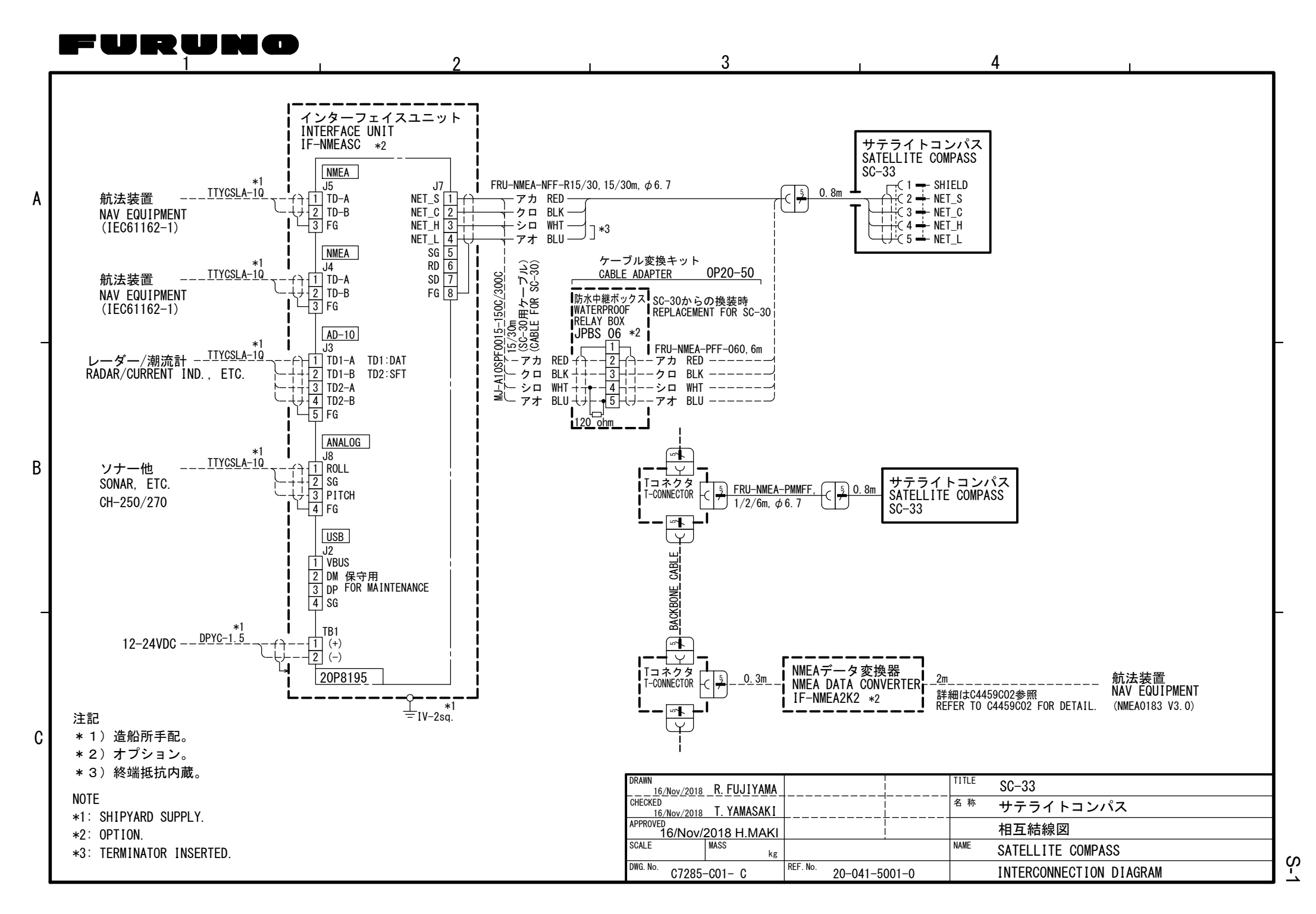